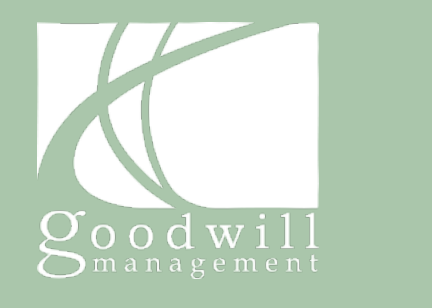

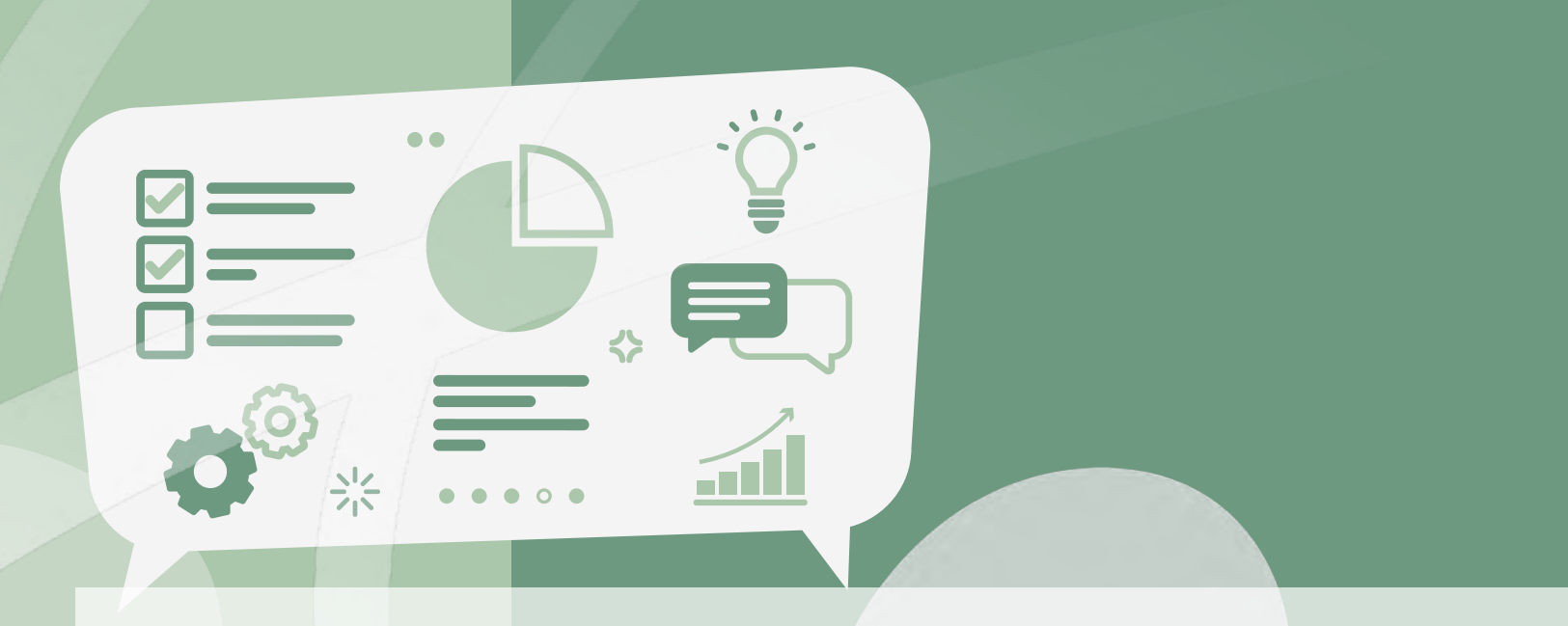

## LE TÉLÉTRAVAIL EN CONFINEMENT

BONNES PRATIQUES ET TUTORIEL

Mars 2020

LA PRATIQUE DU TÉLÉTRAVAIL EN FRANCE TÉLÉTRAVAILLER EN PÉRIODE DE CONFINEMENT LES OUTILS DE COMMUNICATION ET COLLABORATION : TUTORIEL TEAMS RESSOURCES UTILES

18

44

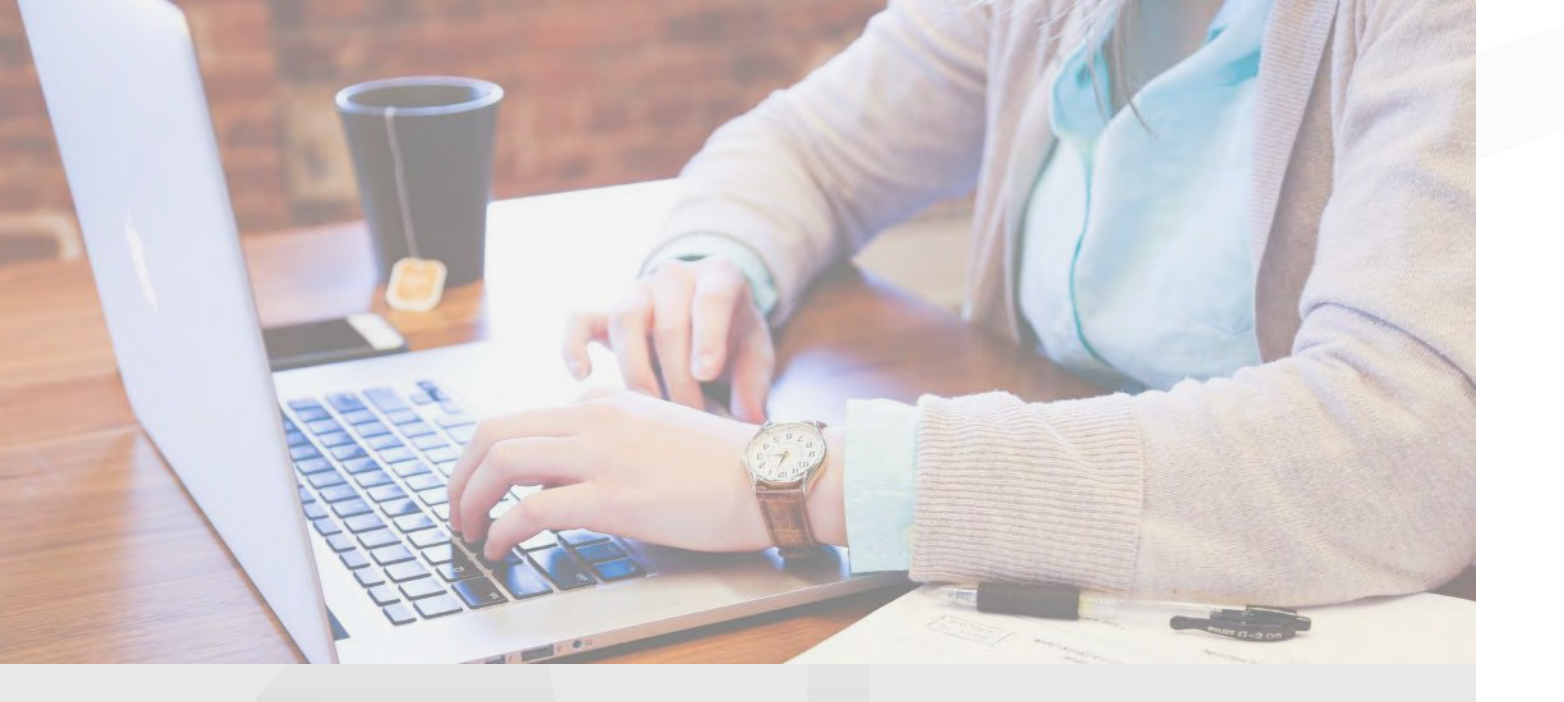

## LE TÉLÉTRAVAIL EN FRANCE

Etat des lieux Cadre réglementaire Attentes Bénéfices et risques

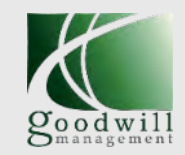

## LA PRATIQUE DU TÉLÉTRAVAIL EN FRANCE

Une pratique qui se stabilise et concerne près d'un tiers des salariés et entreprises

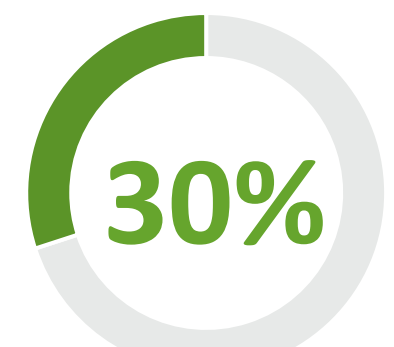

des **salariés français du privé** pratiquent le télétravail en 2020, dont :

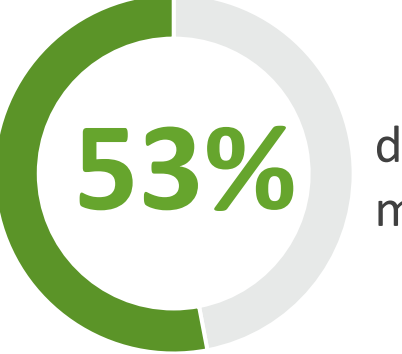

d'entre eux le pratiquent au moins **un jour par semaine** 

8% de façon officielle et contractualisée (charte ou avenant)

22%

de façon **non contractualisée** (accord oral, email, courrier...) Le télétravail est défini dans le **code du travail** comme « une forme d'organisation du travail dans laquelle un travail qui aurait pu être exécuté dans les locaux, de l'employeur est effectué hors de ces locaux de façon volontaire en utilisant les technologies de l'information et de la communication. »

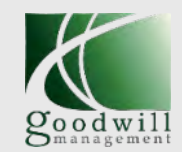

Un cadre réglementaire progressivement défini et assoupli

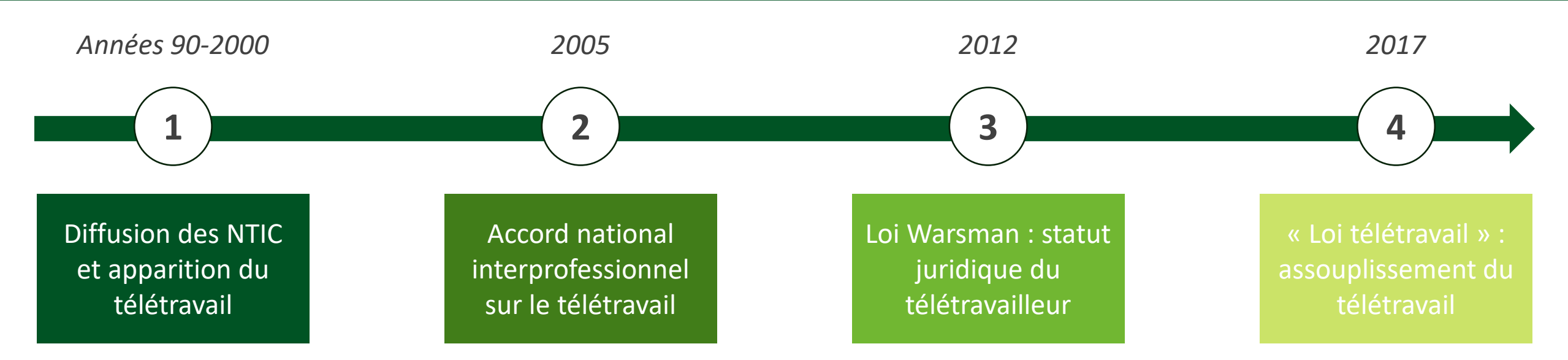

La loi de 2017 apporte quatre changements principaux :

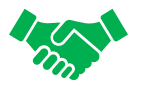

La signature d'un avenant n'est plus obligatoire

Lorsque le travail peut être accompli à distance, l'employeur doit motiver un refus de laisser télétravailler

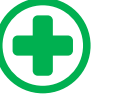

Les accidents survenus en télétravail sont considérés d'office comme des accidents du travail

Les coûts induits ne sont plus remboursés

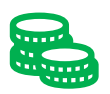

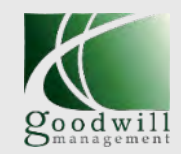

## Une tendance poussée par de fortes attentes de la part des salariés

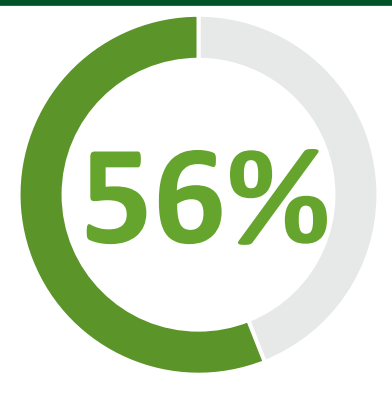

des non-télétravailleurs souhaiteraient le devenir

Les **motivations** pour demander le télétravail sont principalement liées à :

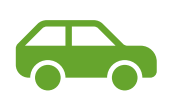

La réduction du **temps de transport** (45%)

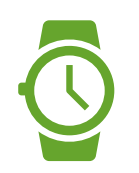

La **souplesse des horaires** de travail et la conciliation entre vie professionnelle et personnelle (39%)

Source : Malakoff Humanis, étude télétravail, mars 2020

Les **attentes sont particulièrement fortes** au sein de la génération des *digital natives* 

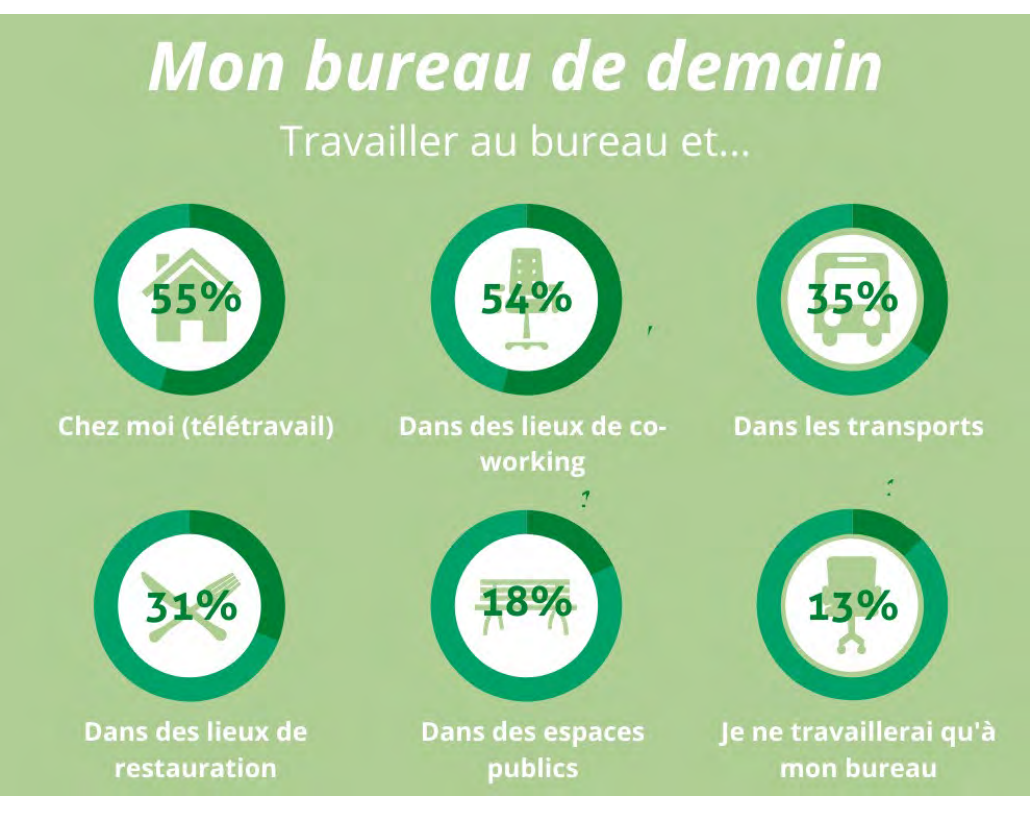

*Enquête « Mon bureau de demain » menée en 2013 auprès des étudiants de l'ESSEC* 

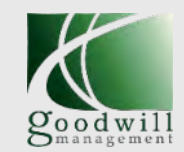

## Une pratique qui apporte des bénéfices mais suscite aussi des craintes

Les entreprises abordent le télétravail sous différents angles :

| R |  |
|---|--|
|   |  |

Recruter, fidéliser, faire évoluer les modes de management

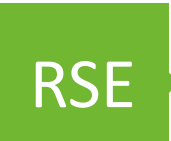

Améliorer la Qualité de Vie au Travail

Finance

Réduire les charges immobilières grâce au *flex office* 

Des bénéfices sont perçus pour l'entreprise :

88% des télétravailleurs ressentent une meilleure autonomie

**76%** perçoivent une meilleur efficacité et productivité des équipes

Mais le télétravail suscite aussi des craintes :

65% perçoivent un risque d'isolement social

47% des dirigeants ressentent des difficultés à manager à distance

Source : Malakoff Humanis, étude télétravail, mars 2020

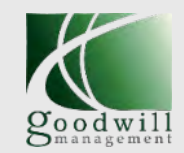

## Transformer la mise en place du télétravail en opportunité

L'adoption du télétravail génère, en moyenne :

- une baisse de **5,5 jours par an d'arrêts maladie**
- une augmentation du **temps de travail** de **2,5 %**
- une augmentation de la **productivité** de **22 %**
- une réduction de **40 min** du **temps moyen de trajet domicile-travail**
- une augmentation de 45 min du temps moyen de sommeil des salariés

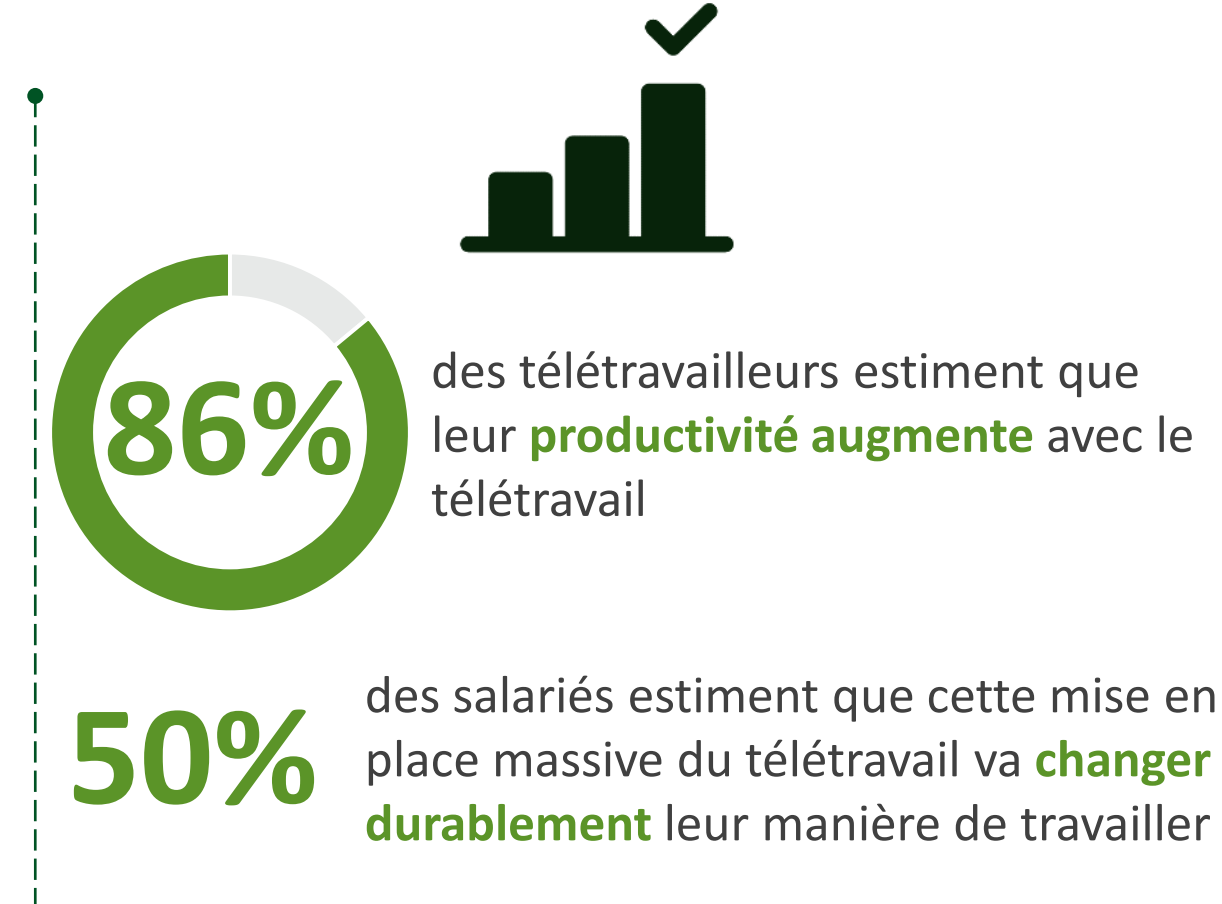

Sources : <u>OBERGO –CFDT Cadres, Enquête sur les impacts du télétravail, mai 2018</u> ; <u>Malakoff Humanis, étude télétravail, mars 2020</u> ; <u>Kronos, les</u> <u>chiffres clés du télétravail, 2016</u>

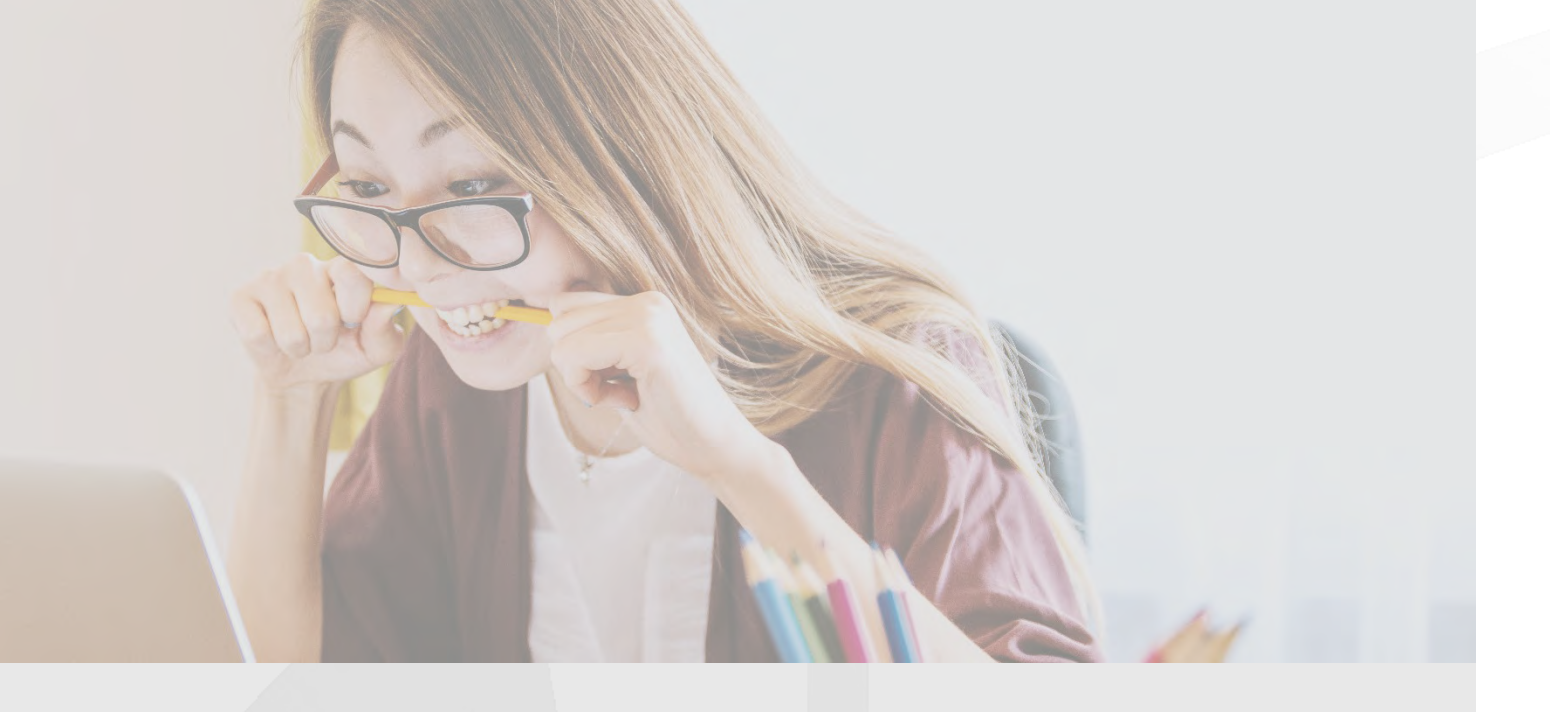

## TÉLÉTRAVAILLER EN PÉRIODE DE CONFINEMENT

Mise en place «subie» Bonnes pratiques Panorama des outils

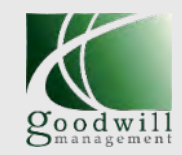

Des circonstances particulières qui amènent une mise en place « subie » du télétravail

## **9 0**-0

« Toutes les entreprises doivent s'organiser pour faciliter le travail à distance »

**8 millions** d'emplois du secteur privé (4 emplois sur 10) sont compatibles avec le télétravail

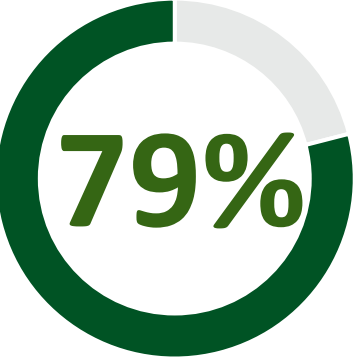

des salariés sont **favorables au télétravail imposé** en raison de la pandémie de Covid-19 Emmanuel Macron, 16 mars 2020

#### Autres cas possibles :

- Travailler en **présentiel** tout en respectant les consignes de distanciation
- Recours au dispositif d'activité partielle en cas de difficultés économiques
- Arrêt de travail pour les salariés contraints de garder leurs enfants
- Arrêt de travail pour les personnes à risque élevé
- Arrêt de travail pour les cas à risque faisant l'objet d'une mesure d'isolement
- Arrêt maladie « classique »

Plus d'informations dans le guide Ressources utiles pour les RH

Sources : communiqué de presse du 16 mars 2020 ; Glasdoor-Censuswide, étude sur la perception et les défis du travail à domicile (mars 2020)

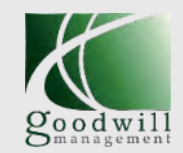

## Les enseignements des mouvements sociaux de décembre 2019

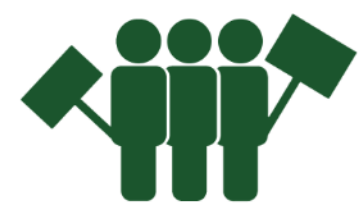

Le recours « subi » au télétravail a déjà eu lieu lors des mouvements sociaux fin 2019

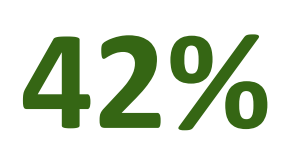

des **télétravailleurs pendant les grèves** de décembre 2019 étaient de **nouveaux télétravailleurs** 

92% d'entre eux avaient l'intention de continuer à télétravailler par la suite.

Une expérience facilitée par le **recours aux outils technologiques** :

- messagerie instantanée
- plateforme de travail collaborative

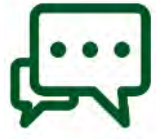

• services de vidéoconférences

Mais qui a fait remonter les **principales difficultés liées au télétravail ...** 

- Difficulté à manager des collaborateurs à distance
- Risques en termes de sécurité et d'utilisation des outils informatiques et des données
- Difficultés de gestion et d'organisation du travail
- Risques pour la santé psychologique (isolement, perte du lien collectif, non-déconnexion)

Sources : Microsoft France – OpinionWay, enquête sur le télétravail et les grèves, mars 2020 ; Malakoff Humanis, étude télétravail, mars 2020

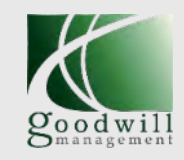

## Des bonnes pratiques à mettre en place dès aujourd'hui : l'environnement de travail

**54%** des entreprises ont des difficultés à évaluer l'hygiène et la sécurité des lieux de télétravail

# S'aménager un vrai espace de travail, de préférence :

- Dans un **bureau** ou une pièce avec une table
- Avec une isolation sonore et un bon éclairage
- À proximité d'une box internet et avec une bonne couverture réseau
- Avec un meuble de rangement ou des tiroirs pour garder son espace de travail dégagé
- S'entourer de plantes et d'éléments générateurs de bien-être

Sources : Malakoff Humanis, étude télétravail, mars 2020

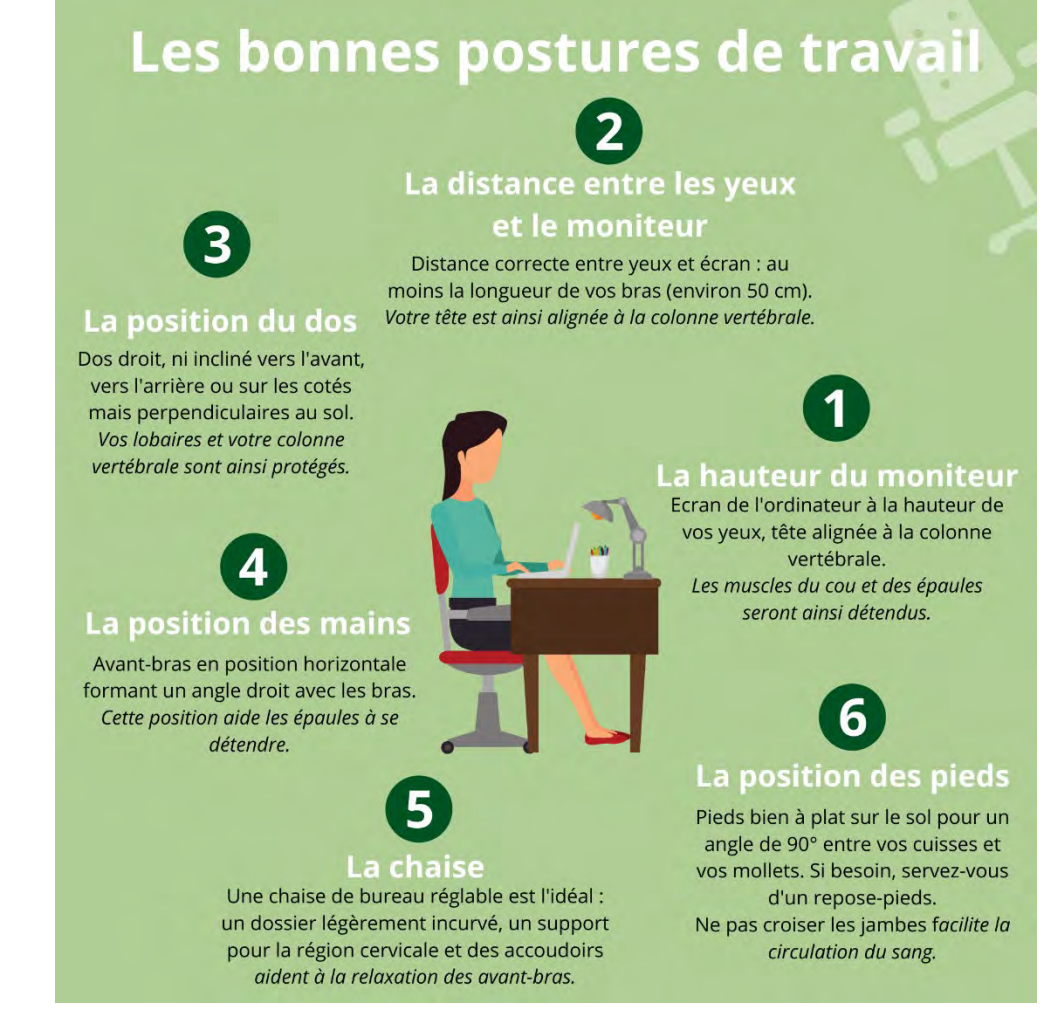

Source <u>BoulotMag, Choisir sa hauteur de bureau</u>

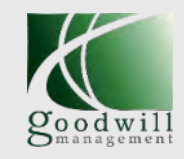

Des bonnes pratiques à mettre en place dès aujourd'hui : l'équilibre avec la vie privée

58% des télétravailleurs ont du mal à séparer leur temps professionnel

## Informer ses proches des règles du jeu

- Fixer un **cadre aussi fiable que possible** sur ses horaires de disponibilité et de travail
- Sortir de son espace de travail quand on fait des pauses
- Eventuellement **convenir de règles d'utilisation** de la connexion internet

*Pour des conseils spécifiques sur la gestion des enfants en télétravail, voir la page suivante.* 

Sources : <u>Malakoff Humanis, étude télétravail, mars 2020</u>

# Cadrer son temps de travail et de ressourcement

- Être rigoureux sur son heure de début de travail
- Prévoir les créneaux horaires où il faut nécessairement être disponible pour ses collègues
- Se fixer des **plages de pause et de repas** où on est véritablement déconnecté
- **Communiquer régulièrement** sur son niveau de charge de travail
- Être attentif aux symptômes de stress pour pouvoir y réagir à temps

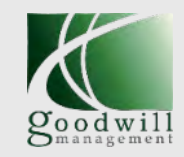

Des bonnes pratiques à mettre en place dès aujourd'hui : gérer sa vie de famille

Combiner télétravail et garde d'enfants est un vrai casse-tête, qu'on demande pourtant aujourd'hui aux parents de réaliser. Quelques conseils et ressources pour vous épauler !

## Les bons réflexes à adopter

- Mettre en place une **routine**, en structurant avec les enfants un **planning hebdomadaire** heure par heure
- Leur aménager un **espace de travail** pour les temps d'école
- Varier les activités : alterner par exemple des sessions de 45 minutes de devoirs avec des activités créatives
- Programmer des séances de sport où ils peuvent se dépenser
- Si possible, alterner avec votre conjoint(e) les moments où chacun supervise les enfants

Vous n'êtes pas seuls ! De nombreuses ressources sont à votre disposition, la plupart gratuitement :

- L'UNICEF met à votre disposition des <u>ressources</u>: comment expliquer la pandémie à vos enfants, activités ludiques...
- Taleming a créé une liste collaborative de <u>ressources</u> <u>pédagogiques</u> disponibles en ligne pour occuper ses enfants : podcasts, albums, vidéos, ressources scolaires, activités physiques, activités ludiques...

Exemples : le programme de méditation pour enfants de PetitBambou, Bayam (l'application de Bayard), Chef Bambino avec une idée de recette par jour...

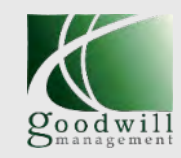

## Des bonnes pratiques à mettre en place dès aujourd'hui : la cohésion d'équipe

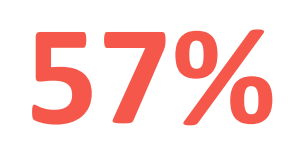

des télétravailleurs considèrent qu'ils ont des **échanges plus difficiles** avec leurs collaborateurs, et

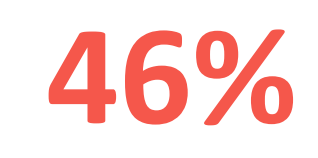

rapportent des **risques pour leur santé psychologique** liés à l'isolement, la perte du lien collectif, la non-déconnexion...

## Gérer le risque d'isolement professionnel et social

- Faire l'effort d'**utiliser régulièrement** les moyens de communication à distance
- Programmer des **entretiens visio / téléphoniques** réguliers avec votre hiérarchie et vos collègues
- Accentuer la circulation de l'information par des moyens plus informels (groupes Whatsapp, messagerie instantanée...)
- **Rester attentif à ses collègues**, dans le respect et la bienveillance

#### Une bonne idée pour resserrer les liens informels...

Le cabinet de conseil <u>Goood!</u>, spécialiste de l'agilité et la conduite du changement, a mis en place une machine à café virtuelle.

Le principe est simple : une salle de visioconférence ouverte en permanence, où les collaborateurs peuvent se connecter librement et partager des discussions 100% informelles.

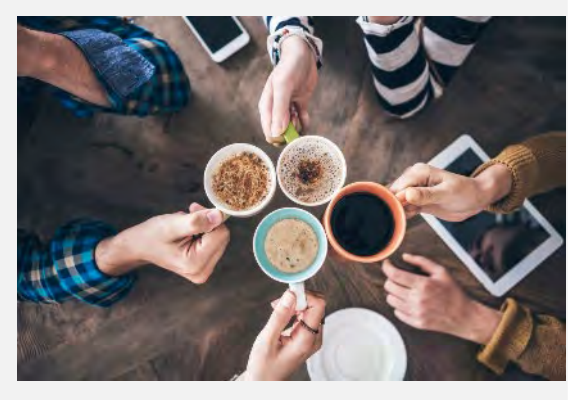

Découvrez comment mettre en place cette bonne pratique ici !

Sources : <u>Malakoff Humanis, étude télétravail, mars 2020</u> Copyright © 2020 Goodwill-management

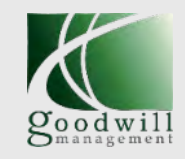

Des bonnes pratiques à mettre en place dès aujourd'hui : une journée de travail productive

des entreprises considèrent que le télétravail engendre des difficultés de gestion et organisation du travail

# Planifier ses journées et travailler par objectifs

- Élaborer une **to-do list** par jour et par semaine
- Utiliser la matrice d'Eisenhower (ci-contre) pour prioriser vos tâches selon leur urgence et importance
- Travailler par blocs sur un sujet précis, sans se laisser distraire (voir la <u>méthode Pomodoro</u>)
- Encourager son manager à utiliser un outil de gestion de projets pour avoir une vue globale

|   |                                       |                                       | <b>†</b> + |
|---|---------------------------------------|---------------------------------------|------------|
|   | Quadrant 1                            | Quadrant 2                            |            |
|   | Tâches importantes et urgentes        | Tâches non urgentes, mais importante: |            |
|   | Problème à résoudre                   | Préparation de l'avenir               |            |
|   | Action                                | Planification                         |            |
|   | A traiter en priorité                 | A planifier                           |            |
|   | A faire soi-même                      | A faire soi-même                      | Сe         |
|   |                                       |                                       | orta       |
|   | Quadrant 3                            | Quadrant 4                            | du         |
|   | Tâches urgentes, mais pas importantes | Tâches pas importantes, et non urgent | 1          |
|   | Déviation chronophages                | Distraction                           |            |
|   | Délégation                            | Suppression                           |            |
|   | Peuvent attendre                      | Peuvent être abandonnées              |            |
|   | Peuvent être déléguées                |                                       |            |
| + | Hrae                                  | ance                                  | +-         |
|   | Uige                                  |                                       |            |

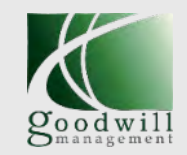

## Des outils adaptés à vos besoins avec une prise en main facilitée

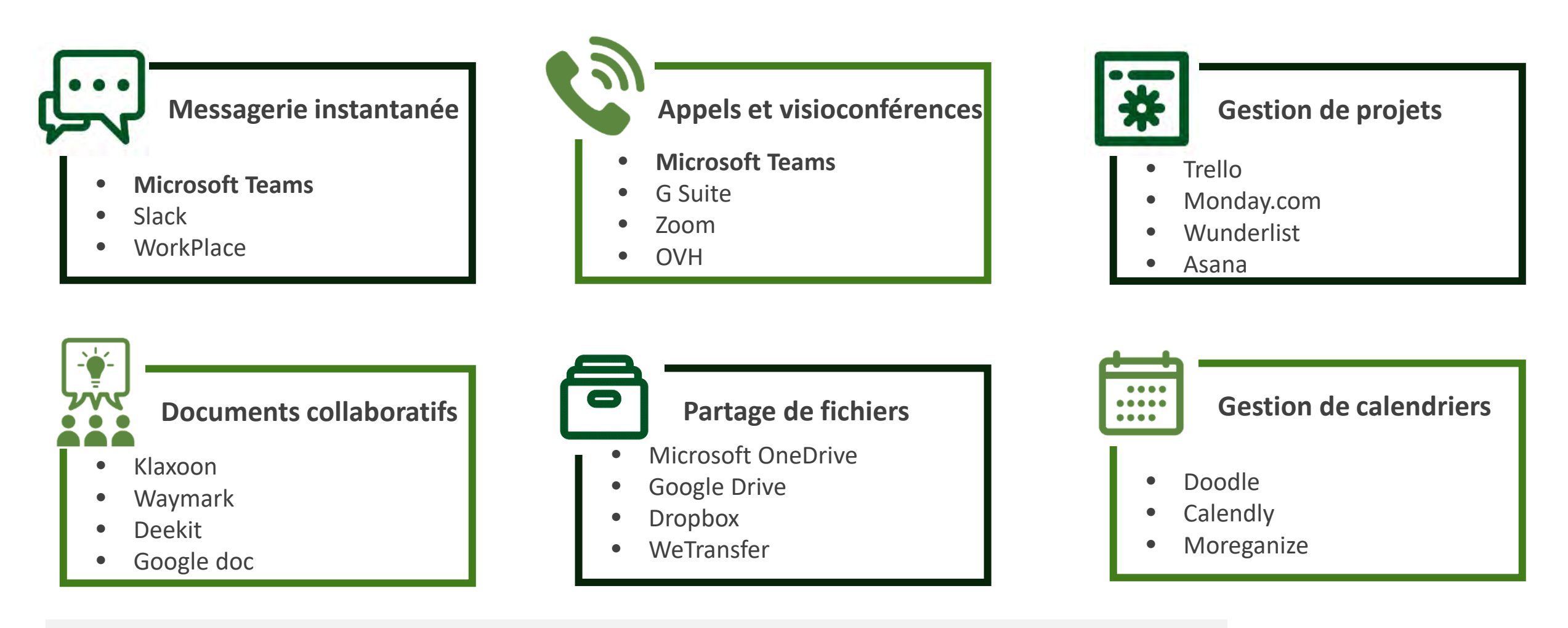

Plus d'informations et des tutoriels sur ces outils en fin de présentation (rubrique « ressources utiles »)

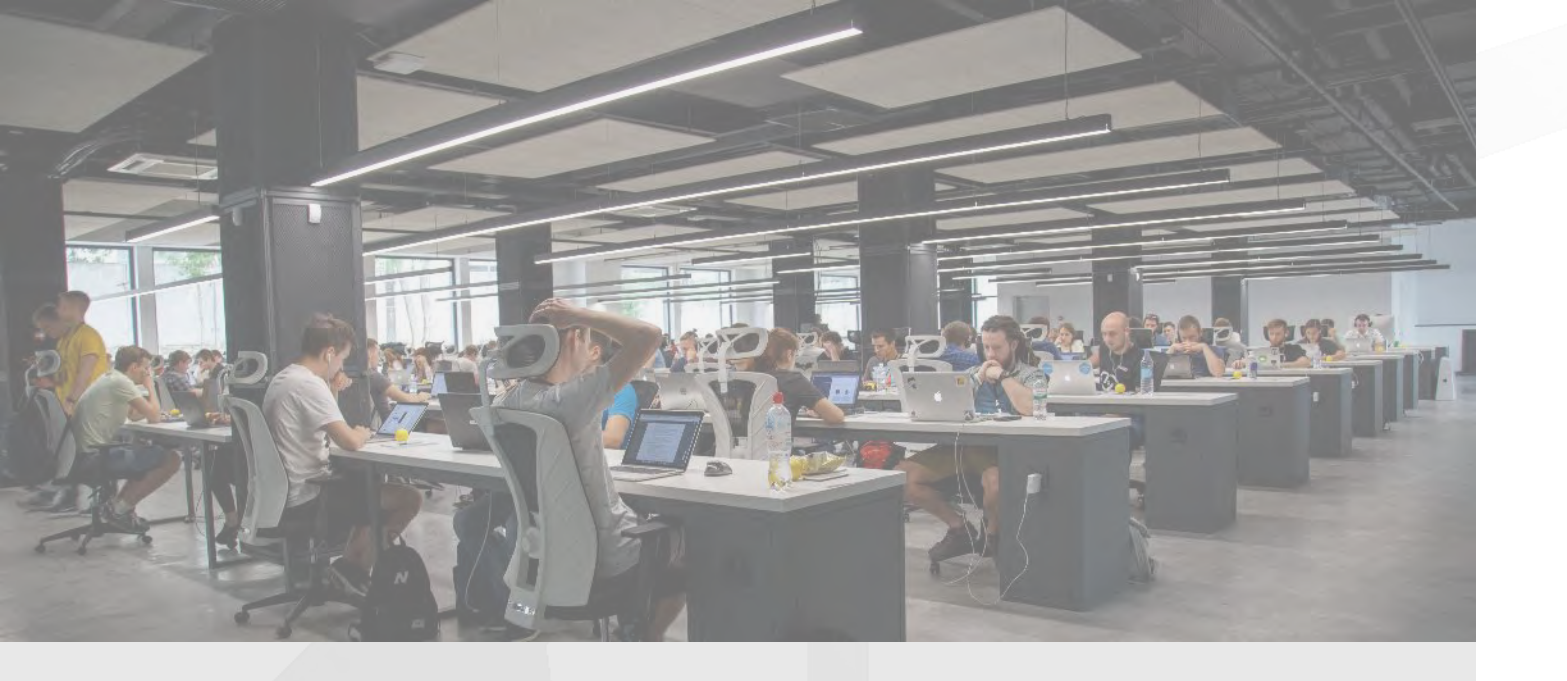

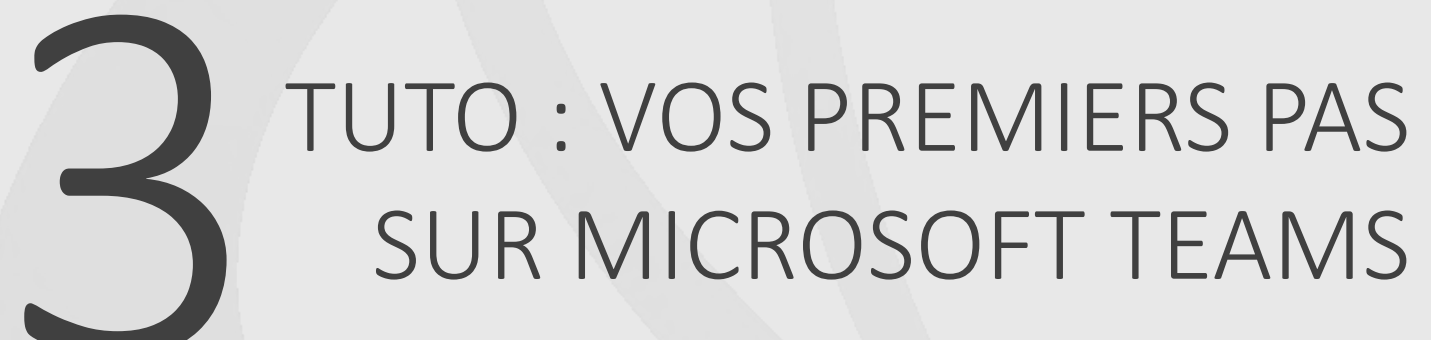

Prise en main de l'outil Organiser une visio Inviter des externes

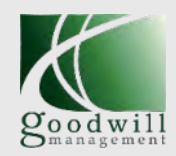

## Prise en main de Microsoft Teams – l'interface

Ici vous trouverez les principaux onglets de l'application avec :

Acide

-

----

- Activité (les notifications)
- Conversations (chat one-to-one ou à plusieurs privés)
- Equipes (les canaux de discussion partagés par une même équipe
- Appels
- Fichiers (les fichiers transmis par Teams)

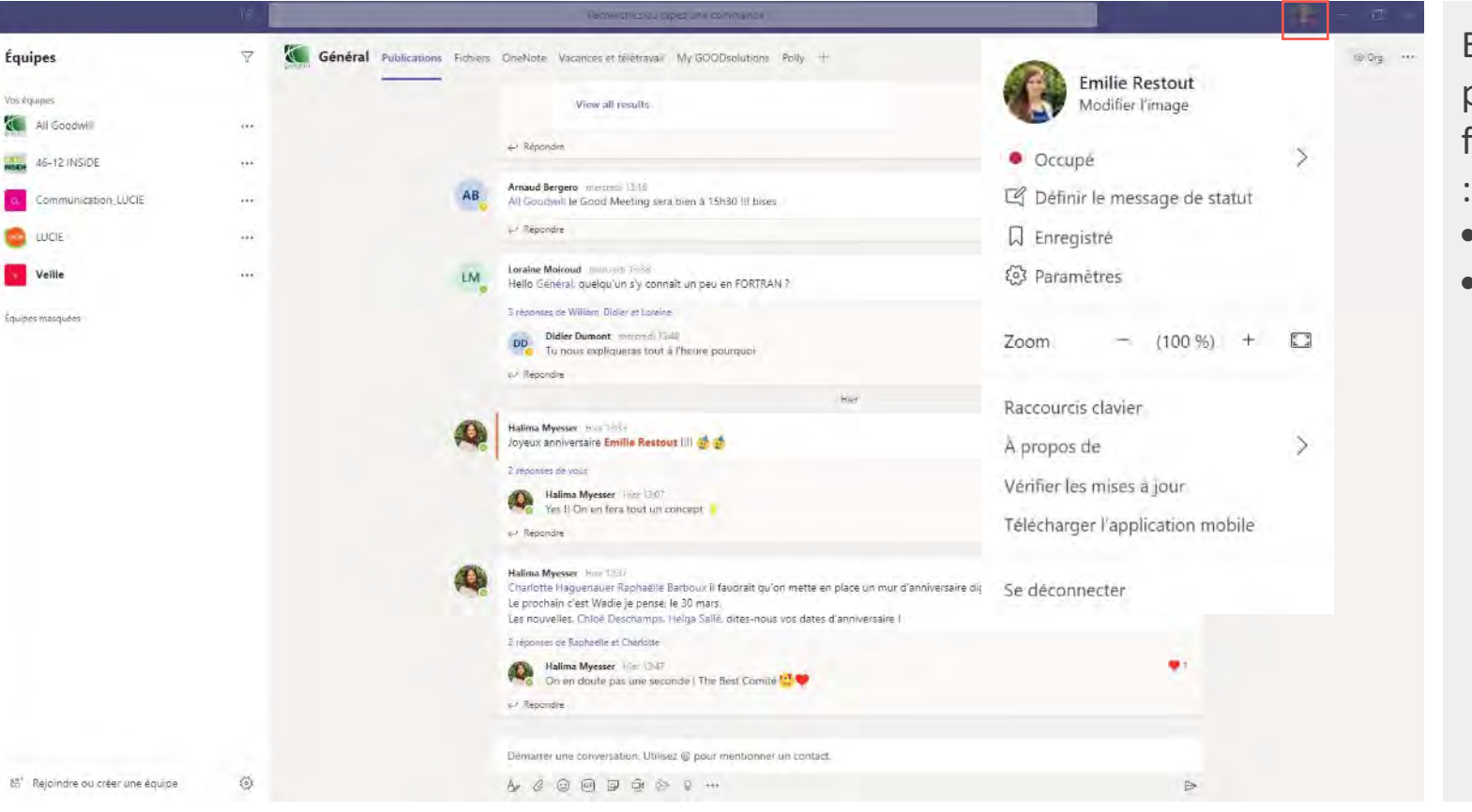

En cliquant sur votre profil, vous trouvez des fonctions utiles comme

- Définir votre statut
- Retrouver :
  - les messages enregistrés
  - les paramètres
  - le bouton de déconnexion
     (lorsque vous fermez
     l'application avec
     la croix elle reste
     active.)

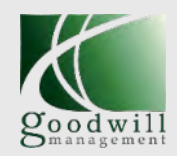

## PRISE EN MAIN DE TEAMS

#### **Prise en main de Microsoft Teams – Onglet conversations**

Ici vous trouvez un chat classique avec :

- Des discussions en one-to-one
- Et des discussions en groupe à 3, 4 voir toute l'organisation

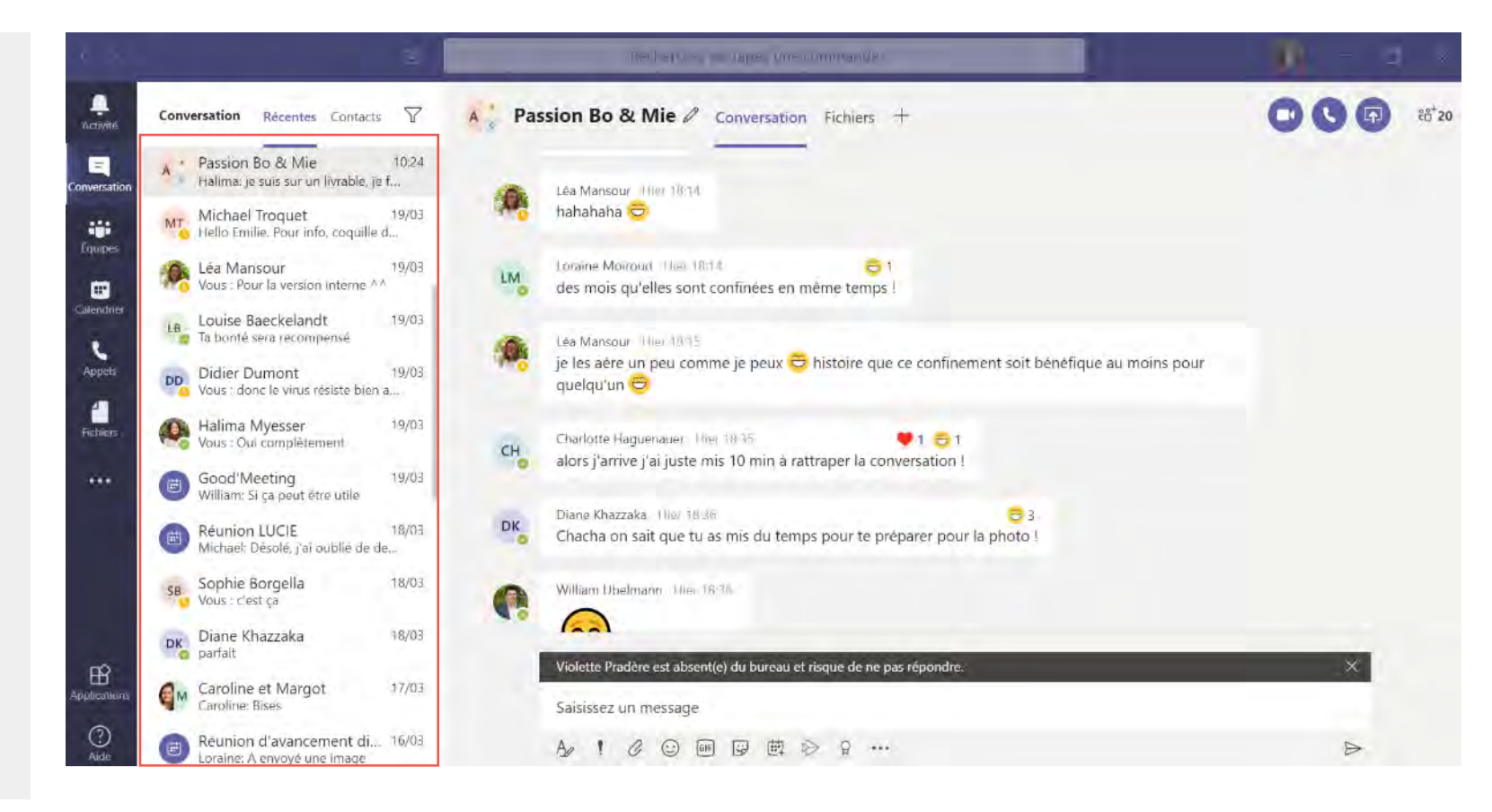

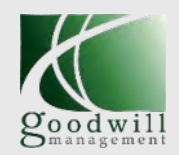

#### **Prise en main de Microsoft Teams – Onglet conversations**

| 2                                                                  |          | and the company company                    |                             |                               |    |
|--------------------------------------------------------------------|----------|--------------------------------------------|-----------------------------|-------------------------------|----|
| Conversation Récentes Contacts 🖓                                   | ML Margo | t Leflaive Conversation Fichiers Organisat | tion Activité +             | 0                             | 00 |
| Foinglées<br>Sarah Gay 16/03<br>ah ouais, encore plus galère! (nou | Partager |                                            | - Deday y - Free            |                               |    |
| Margot Leflaive 19/03                                              | ✓ Type   | 2.png                                      | Partagé sur +<br>U6/U3/2020 | Envoyé par<br>Margot Lettaive |    |
| Arnaud Bergero 14:09<br>dans 5 min                                 | 2        | ENTREPRISE CONTRIBUTIVE.jpg                | 26/02/2020                  | Emilie Restout                |    |
| Récentes<br>Hs Helga Sallé 13:50                                   | ß        | ENTREPRISE CONTRIBUTIVE.mm                 | 26/02/2020                  | Emilie Restout                |    |
| tu veux que je lui envoie le lien ?     Margot et Maud     11:09   | K2       | logo-communaute attestation.png            | 04/02/2020                  | Margot Leflaive               |    |
| Maud: Clest partagé, la deuxième                                   | 5        | nouveaux-labels-labellucie.jpg             | 30/01/2020                  | Emilie Restout                |    |
| Vous : si c est pas payant et libre                                | E        | communauté-lucie.jpg                       | 30/01/2020                  | Emilie Restout                |    |
| A Halima: je suis sur un livrable, je l<br>Michael Troquet 19/03   | 5        | centre-formation-labellucie.jpg            | 30/01/2020                  | Emilie Restout                |    |
| Hello Emilie Pour info, coquille d                                 | 5        | audit-lucie-labellucie.jpg                 | 30/01/2020                  | Emilie Restout                |    |
| Vous : Pour la version interne **                                  | F        | logo-communaute-blanc.png                  | 29/01/2020                  | Emilie Restout                |    |
| LB Ta bonté sera recompensé                                        | 20       | logo-communaute attestation pro            | 29/01/2020                  | Emilie Restout                |    |

Ici vous trouvez en cliquant sur Fichiers l'ensemble des fichiers échangés dans la conversation

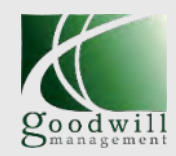

## Prise en main de Microsoft Teams – Onglet Equipe

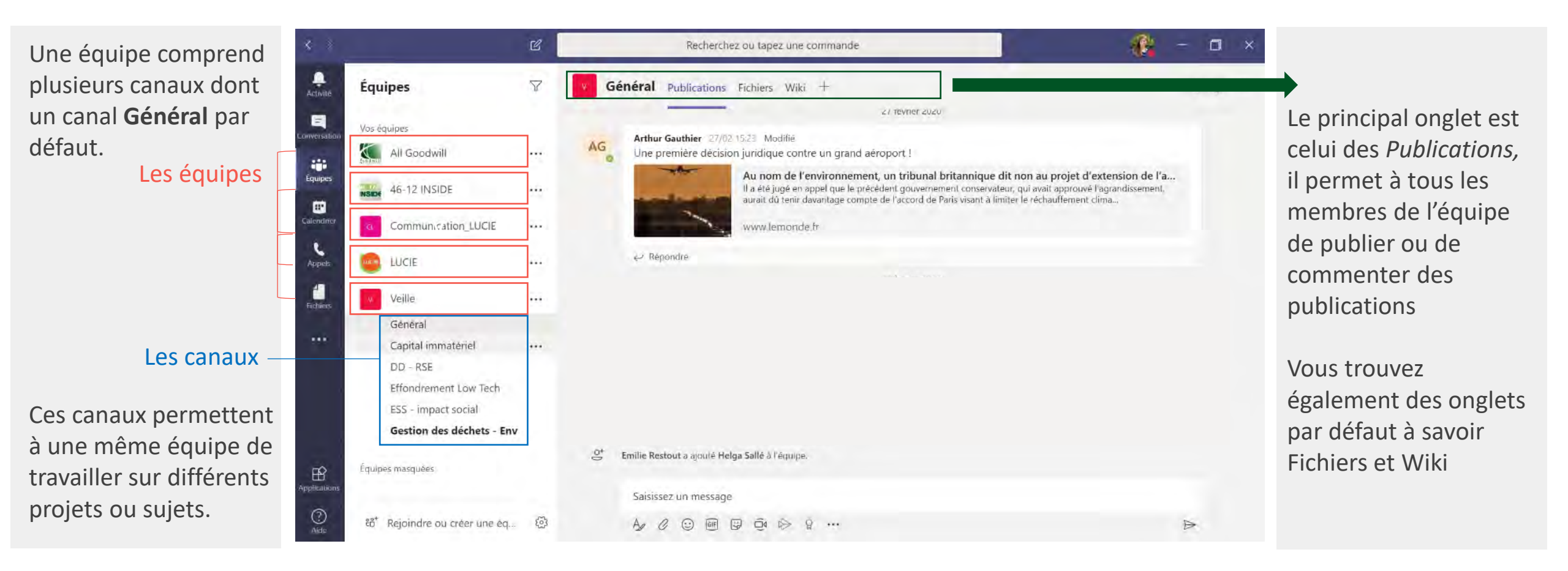

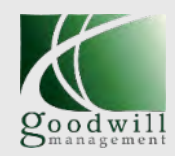

### Prise en main de Microsoft Teams – Onglet Equipe

Les publications sur Teams favorisent les interactions, elles peuvent être enrichies de liens, d'images, de fichiers, de vidéos ou encore de GIF.

Si les paramètres du groupe le permettent, les publications peuvent être modifiées par son auteur

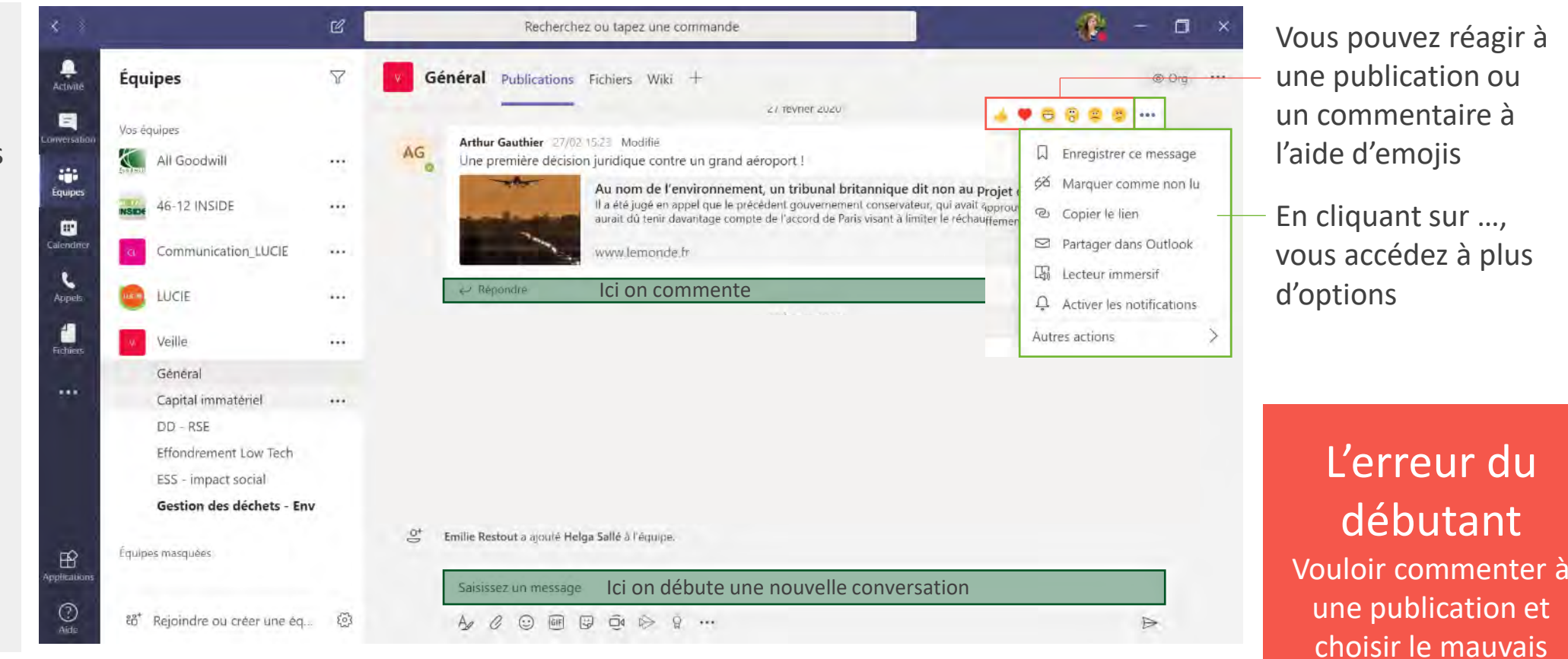

endroit pour écrire

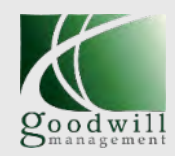

## PRISE EN MAIN DE TEAMS

### Prise en main de Microsoft Teams – Onglet Equipe

Allez plus loin en intégrant des applications à Teams.

Les Equipes de Teams vont en effet bien audelà du simple chat, tout comme un intranet il permet de nombreuses autres fonctionnalités via l'intégration d'applications.

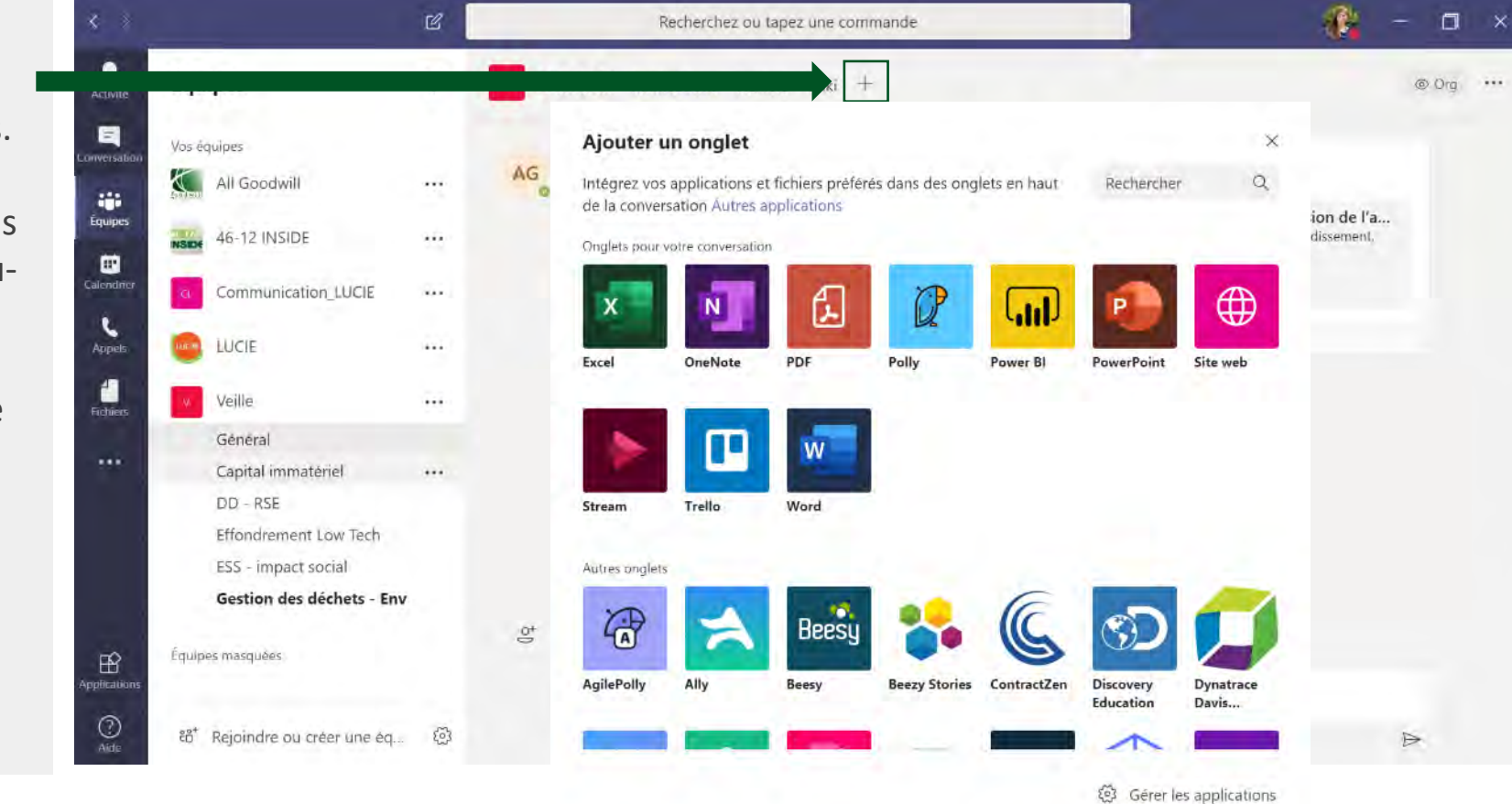

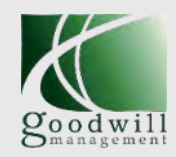

## Prise en main de Microsoft Teams – Onglet Equipe

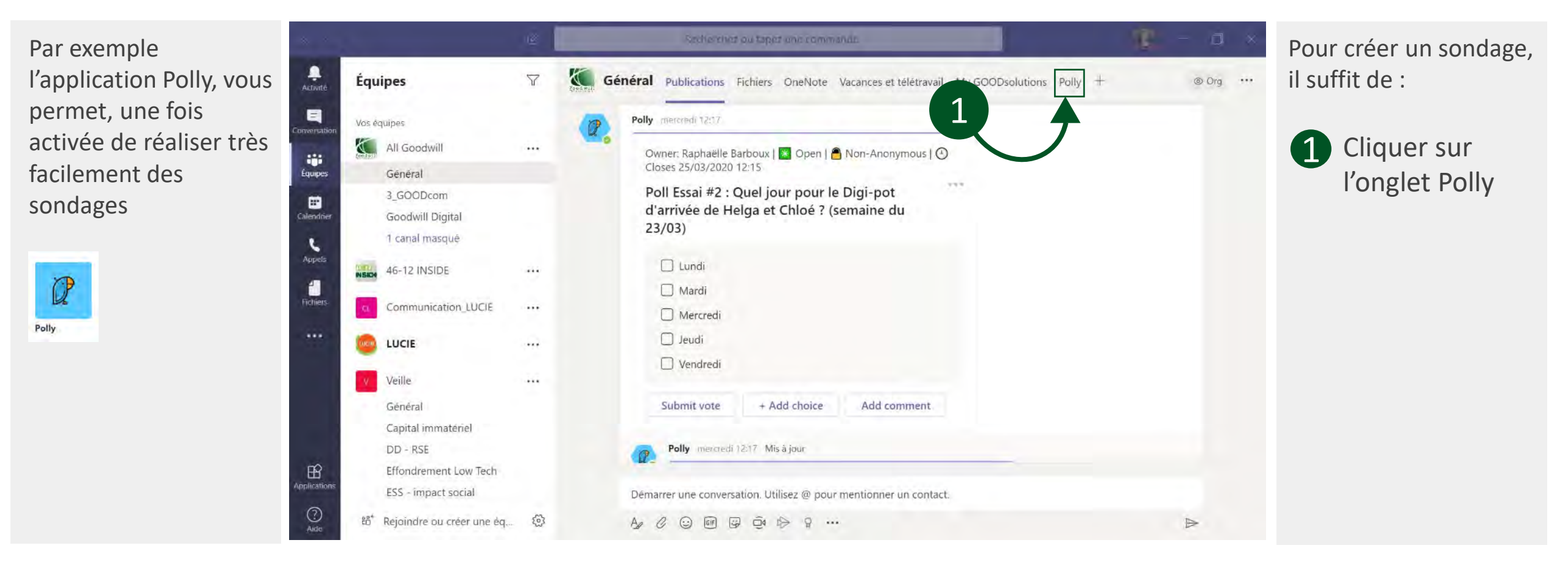

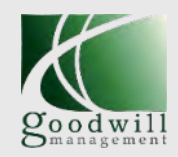

## Prise en main de Microsoft Teams – Onglet Equipe

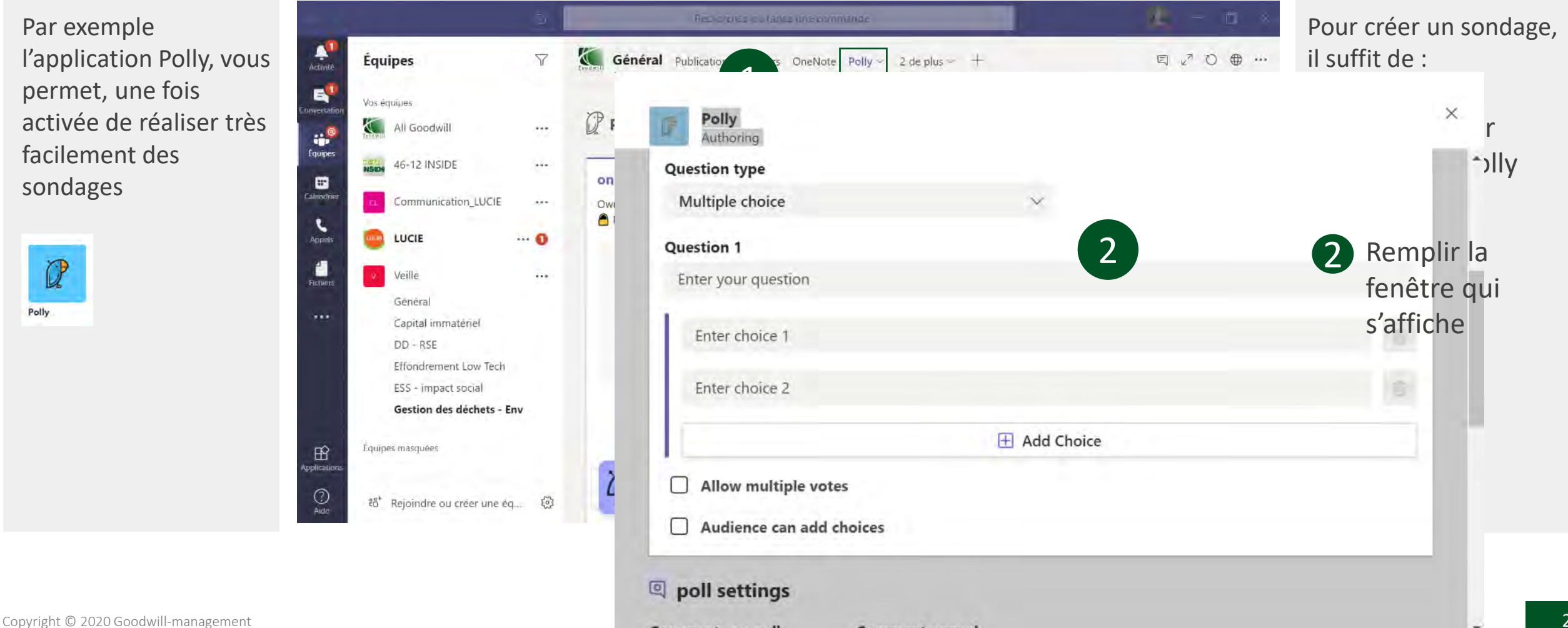

Comment appeal

Comments on poll

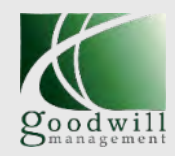

## Prise en main de Microsoft Teams – Onglet Calendrier

Vous pouvez **planifier des réunions et événements** dans votre calendrier Teams.

En cliquant sur les événements, vous pouvez rejoindre la réunion, y répondre, modifier ou annuler.

| -            |                                                    |                     | ß                  |             | Recherchez où tapez une commande          |                                                               |                                                                     |           |
|--------------|----------------------------------------------------|---------------------|--------------------|-------------|-------------------------------------------|---------------------------------------------------------------|---------------------------------------------------------------------|-----------|
| né           | Calen                                              | drier               |                    |             |                                           | Q Rejoindre maintenant                                        | + Nouvelle réunion $~~$                                             |           |
| ation        | ] Aujourd'hu                                       | ui <                | > mars 20          | 20 🖂        |                                           | Vous êtes                                                     | à jour ( $\blacksquare$ Semaine de travail $\vee$                   |           |
| es           | 16<br>Lundi                                        |                     |                    | 17<br>Mardi | 18<br>Mercredi                            | 19<br>Jeudi                                                   | 20<br>Vendredi                                                      | ′ C<br> ' |
| ner          | congés Sa                                          | liha Mariet         |                    |             |                                           | Anniversaire de Emilie Restout<br>Anniv Emilie ! Bruno Pireyn | 27 man 2                                                            | × c       |
| s<br>13 h 00 | Annulé: Sta                                        | and Up Meet         | ing Social Ø       |             |                                           |                                                               |                                                                     | S<br>S    |
| 14 h 00      | Point<br>d'avancerr<br>Salle à<br>Loraine <i>C</i> | Réunion<br>digitale | Réunion            |             |                                           |                                                               |                                                                     |           |
| 15 h 00      | Point<br>GWD                                       | Point petit         | Réunion<br>Loraine |             | Good'Masting                              |                                                               |                                                                     |           |
| 16 h 00      |                                                    | Emilie Rest         | tout               |             | Réunion Microsoft Teams<br>Arnaud Bergero |                                                               |                                                                     |           |
| 17 h 00      |                                                    |                     |                    |             |                                           |                                                               | Good Meeting Semaine 1<br>Réunion Microsoft Teams<br>Arnaud Bergero |           |

Vous pouvez configurer ici l'affichage du calendrier : jour, semaine de travail, semaine.

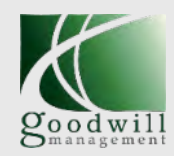

### Prise en main de Microsoft Teams – Onglet Fichiers

Les fichiers partagés dans une conversation sont automatiquement ajoutés à la bibliothèque de documents. Vous y retrouvez également les fichiers consultés sur vos emplacements OneDrive et Google Drive.

|              |                           | ß  |       | Techerol story faces, was commonly                                                                              | -           | 12 -                               |      |
|--------------|---------------------------|----|-------|----------------------------------------------------------------------------------------------------|-------------|------------------------------------|------|
| Activité     | Fichiers                  |    | () Ré | ecent                                                                                                    |             |                                    |      |
| Conversation | Vues                      |    | Туре  | Nom                                                                                                    | Modifié 🕶   | Emplacement                        | Ö    |
| tavipes      | Microsoft Teams           |    | 1     | benchmark-outil-webinar_2020.xlsx                                                                               | ll y a 5 h  | CommunicationGWM / Documents       |      |
| Colendne     | <u> </u>                  |    |       | Bloc-notes de Communication GWM                                                                                 | ll y a 6 h  | CommunicationGWM / SiteAssets      |      |
| C<br>Appels  | oneDrive                  |    |       | Bloc-notes de Communication_LUCIE                                                                               | ll y a 6 h  | Communication_LUCIE2 / SiteAssets  |      |
| Fichers      | 🧉 Google Drive            |    |       | Formation-outils-collaboratifs_V2020.pptx                                                                       | ll y a 7 h  | allgoodwill / Documents partages / |      |
|              |                           |    | N     | Classeur1.xlsx                                                                                                  | ll y a 12 h | Emilie_restout's OneDrive          |      |
|              |                           |    |       | 5 GoodguidePPT-100117.pptx                                                                                      | Hier        | allgoodwill / Documents partages / |      |
|              |                           |    |       | 6 Biographies-ppt-180312-Arthur-UX410Upptx                                                                      | Hier        | allgoodwill / Documents partages / | •••• |
|              |                           |    | 2     | Charte COLAB LUCIE - V10 finale 160705LZ.docx                                                                   | Hier        | Gestion_LUCIE / Documents partage  |      |
|              |                           |    | ß     | Charte COLAB LUCIE - V10 finale 160705LZ.pdf                                                                    | Hier        | Documents partages / COLAB / Me    |      |
| 0            | + Ajouter du stockage clo | ud | 8     | invités-goodwill-digital.xlsx                                                                                   | Hier        | CommunicationGWM / Documents       |      |
| Aide         |                           |    |       | a an in the second second second second second second second second second second second second second second s |             |                                    |      |

Vous pouvez retrouver facilement les éléments que vous avez téléchargés, et ceux que vous avez ouverts sur votre stockage personnel OneDrive ou Google Drive.

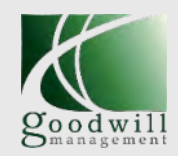

## PRISE EN MAIN DE TEAMS

#### **Prise en main de Microsoft Teams – Les publications**

Que ce soit dans l'onglet Conversation ou Équipe, voici comment réaliser une publication ou un commentaire.

A Format

- ! Options de remise
- ⊘ Joindre un fichier
- 🙂 Emoji
- GIF Giphy
- G Autocollant
- Planifier une réunion

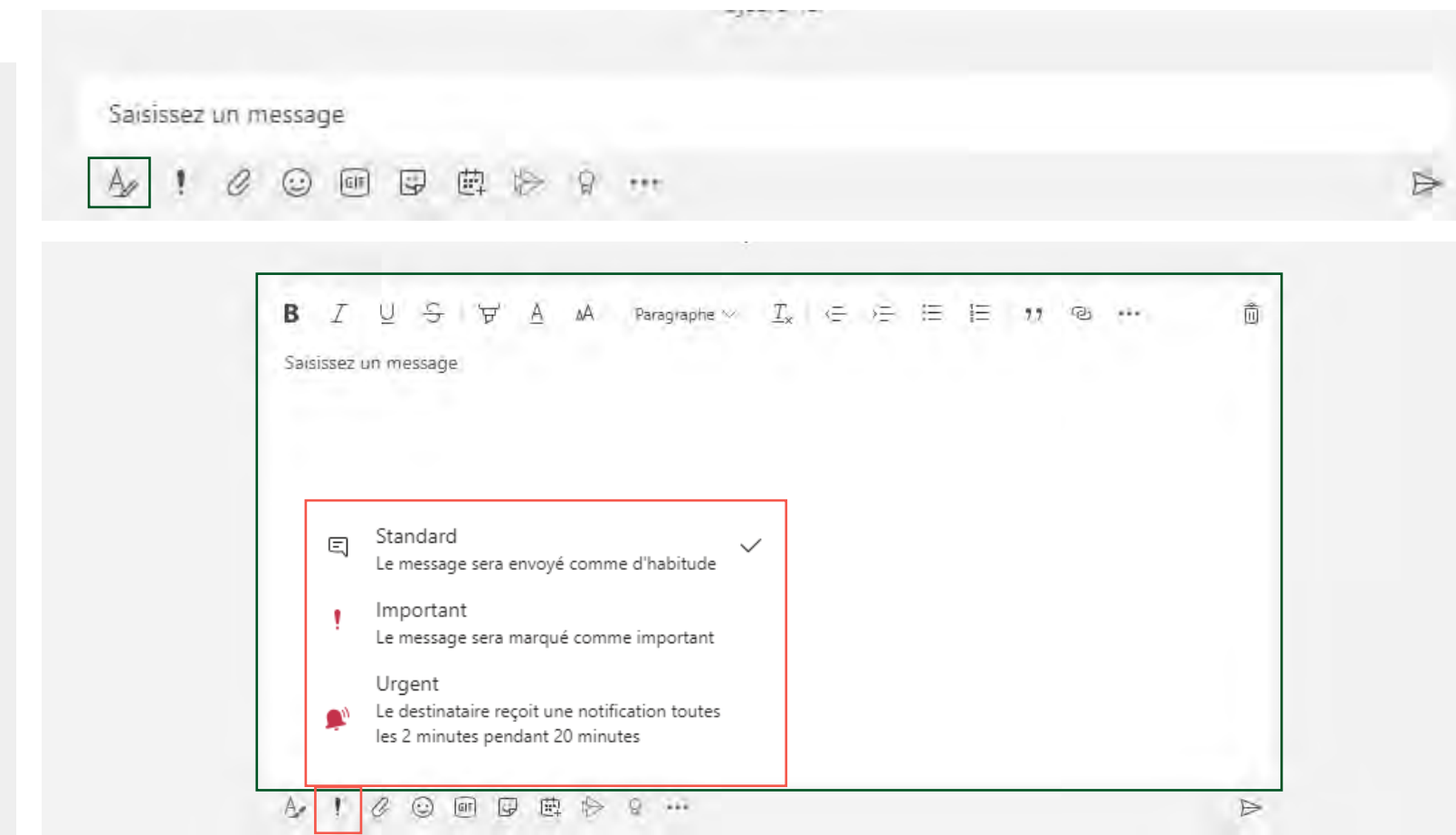

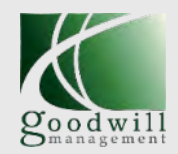

## PRISE EN MAIN DE TEAMS

## Prise en main de Microsoft Teams – la visioconférence

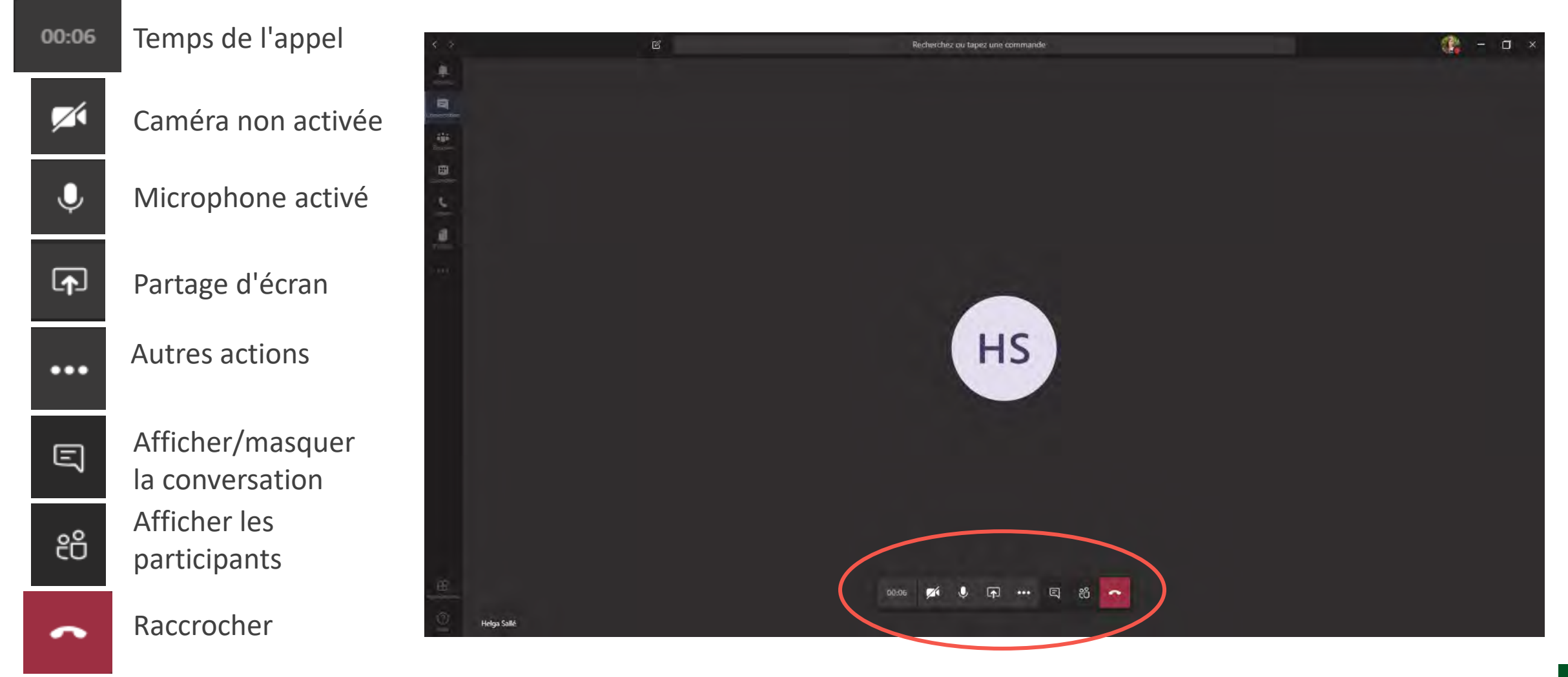

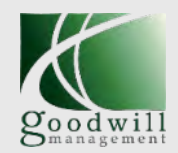

## Prise en main de Microsoft Teams – la visioconférence

| 00:06      | Temps de l'appel                    |                                                                                                    |
|------------|-------------------------------------|----------------------------------------------------------------------------------------------------|
| <b>7</b> 4 | Caméra non activée                  | δ Afficher les paramètres de périphérique                                                                     |
| Ŷ          | Microphone activé                   | 口)Passer en mode plein écran                                                                                  |
| Ţ          | Partage d'écran                     | 00 Mettre en attente                                                                                          |
| •••        | Autres actions                      | β→ Transférer                                                                                                 |
| Ę          | Afficher/masquer<br>la conversation | <ul> <li>Consulter puis transférer</li> <li>Démarrer la vidéo avec un effet de flou d'arrière-plan</li> </ul> |
| දෙ         | Afficher les<br>participants        | iii Clavier                                                                                                   |
| ~          | Raccrocher                          |                                                                                                    |

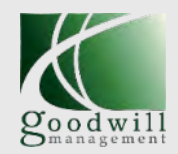

## PRISE EN MAIN DE TEAMS

## Prise en main de Microsoft Teams – la visioconférence

## Zoom sur le partage de documents

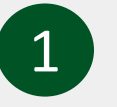

Cliquer sur

2

Sélectionner l'écran à partager, la fenêtre ou la présentation PPT à présenter

♪

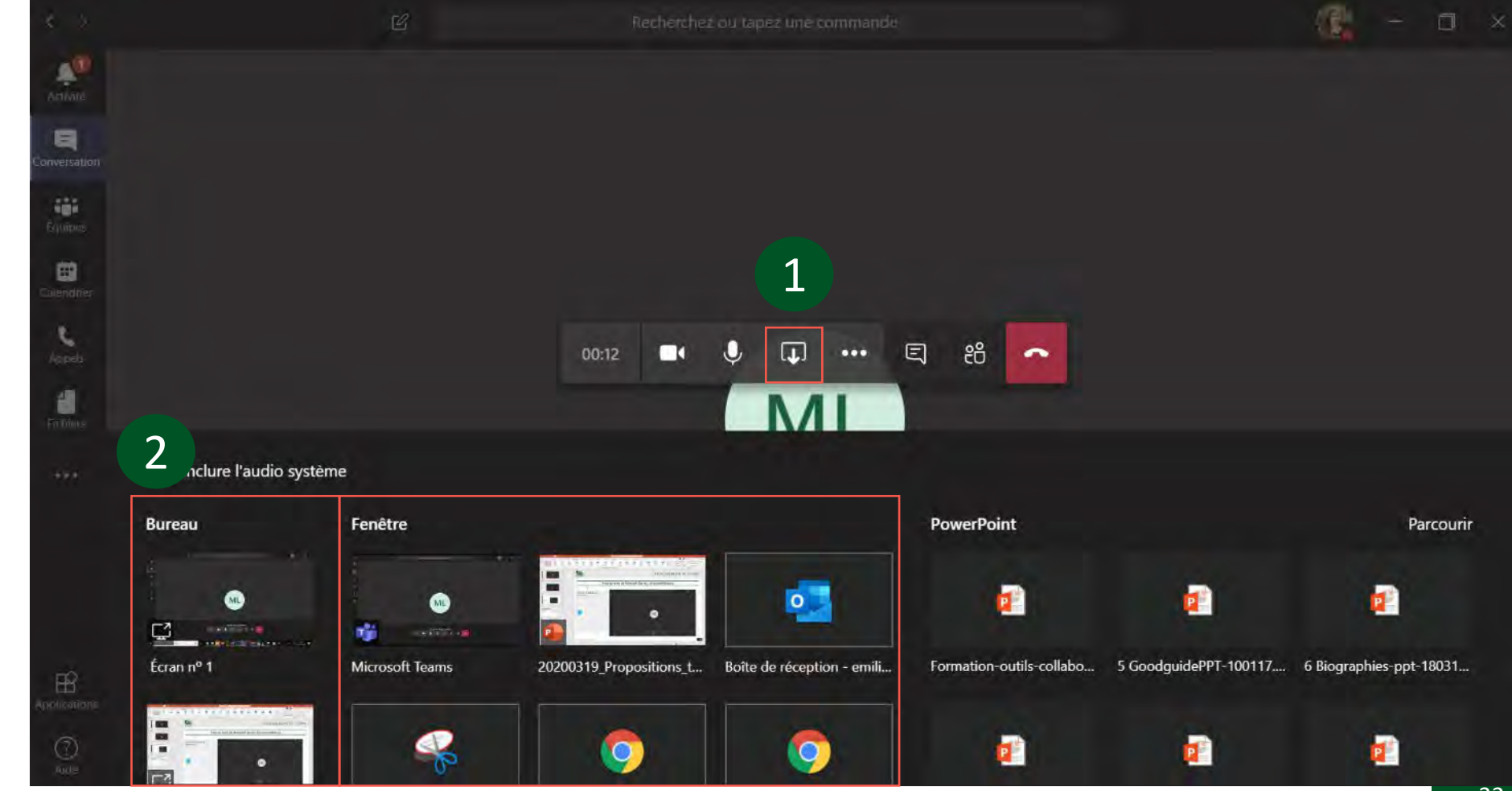

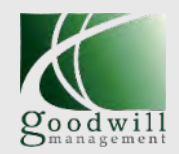

## PRISE EN MAIN DE TEAMS

### Prise en main de Microsoft Teams – la visioconférence

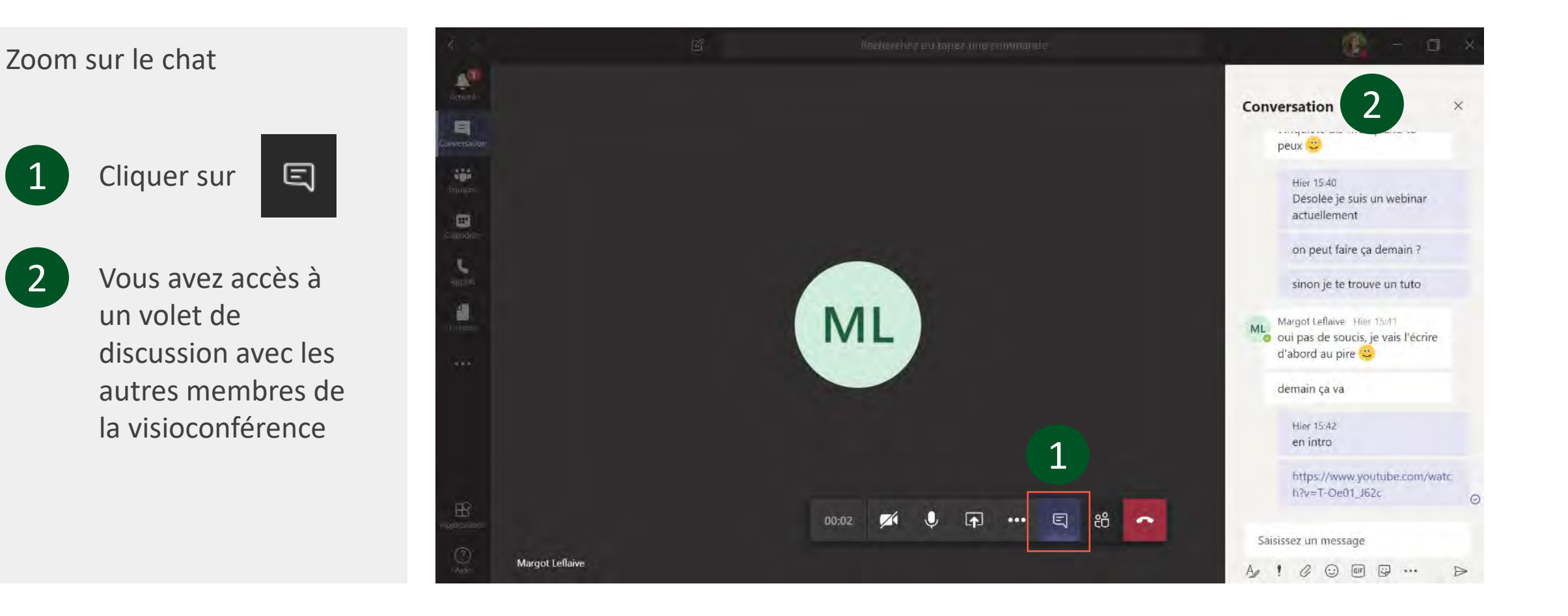

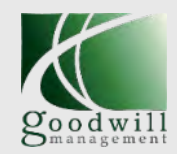

### **Planifier un réunion Teams**

| C 8 * =                                                                                                    |                           |                                   |                                        | Emilie Restout - Calendri        | er - Archive en ligne - emilie.restout@goodwill-ma                               |
|----------------------------------------------------------------------------------------------------|---------------------------|-----------------------------------|----------------------------------------|----------------------------------|----------------------------------------------------------------------------------|
| Fichier Accueil Envoi/réce                                                                                                    | ption Dossier             | Affichage Dévelop                 | peur Aide Norton                       | Q Rechercher des outils          | adaptés                                                                          |
| Nouveau Nouvelle Nouveaux<br>rendez-vous réunion ~ éléments ~                                                                                                    | Nouvelle<br>réunion Teams | Aujourd'hui 7 prochains<br>jours  | Jour Semaine Semaine Moi<br>de travail | Affichage Ouvrir le calendrier ~ | Envoyer le calendrier Partager le Publier en<br>par courrier dalendrier ligne de |
| Nouve                                                                                                    | Réunion Teams             | Atteindre 🕠                       | Organiser                              | Gérer les calendri               | ers Partager                                                                     |
| a a lu ma me je ve vo di                                                                                                    | 3                         | 0 mars - 3 avril 202              | 20 Paris, Ville de Paris               | Aujourd'hui 🛆 🖸<br>17°C/7°C 1    | emain 2°C/5°C dimanche 11°C/1°C Rechercher day                                   |
| 14 30 31 1 2 3 4                                                                                                    | Calen                     | drier - Archive en ligne - emilie | restout@goodwill-managemen             | t.com 🔀                          |                                                                                  |
| 15 6 7 8 9 10 11 12                                                                                                    | LUNE                      | MAR.                              | DI MERC                                | redi jeudi                       | VENDREDI                                                                         |
| 16         13         14         15         16         17         18         19           17         20         21         22         23         24         25         26           17         20         21         22         23         24         25         26 | 30                        | 31                                | 1                                      | 2                                | 3                                                                                |
| 18 27 28 29 30 1 2 3<br>19 4 5 6 7 8 9 10                                                                                                    | 08                        |                                   |                                        |                                  |                                                                                  |
| Calendrier - Archive en I                                                                                                    | -                         |                                   |                                        |                                  |                                                                                  |
| Calendar                                                                                                    | 09                        |                                   |                                        |                                  |                                                                                  |
| <ul> <li>Event - Archive en ligne</li> <li>Mailings - Archive en lig</li> </ul>                                                                                                    | 10                        |                                   |                                        |                                  |                                                                                  |
| <ul> <li>Organisation</li> <li>Calendrier - communicat</li> </ul>                                                                                                    | 11                        |                                   |                                        |                                  |                                                                                  |
| <ul> <li>Anniversaires - communi</li> <li>Jours fériés - France</li> </ul>                                                                                                    | 12                        |                                   |                                        |                                  |                                                                                  |
| Calendrier réseaux socia                                                                                                    | 13                        |                                   |                                        |                                  |                                                                                  |
| > Autres calendriers                                                                                                    | 14 te                     |                                   |                                        |                                  | se                                                                               |

Depuis l'application Outlook et son onglet calendrier

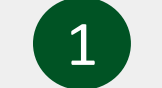

Cliquez sur Nouvelle réunion Teams

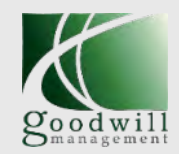

### **Planifier un réunion Teams**

| 8                                      | 8 -                                                                                                    | ¥                                                             |                                |                                                   |           | Sans t           | tre - Réunion                |          |         |                                                                                    |                             |                   | <b>60</b> -                                                                                                    |
|----------------------------------------|----------------------------------------------------------------------------------------------------|---------------------------------------------------------------|--------------------------------|---------------------------------------------------|-----------|------------------|------------------------------|----------|---------|------------------------------------------------------------------------------------|-----------------------------|-------------------|----------------------------------------------------------------------------------------------------|
| Fichier F<br>Supprimer                 | Réunion Assist                                                                                         | a Notes Instant                                               | Insertion                      | Dessin<br>Dessin<br>Vénfier C<br>esses les noms n | Format du | u texte Révision | me : Occupé(e)<br>15 minutes | eur Aide | Classer | chercher des outil<br>Privé<br>Importance haute<br>Importance faible<br>adicateurs | s adaptés<br>Dicter<br>Voix | Custome<br>Manage | er Insights                                                                                                    |
| Envoyer                                | ez pas encore envoyé l<br>De 🗸<br>Titre<br>Obligatoire<br>Facultatif<br>Heure de début<br>Heure de fin | Invitation à cette réu<br>3<br>mar. 17/03/20<br>mar. 17/03/20 | 20 <u>1</u> 1<br>20 <u>1</u> 1 | 3:00 <b>•</b><br>4:00 <b>•</b>                    |           | arnée entière    | Fuseaux horaires             |          |         |                                                                                    |                             |                   | Recherce<br>u mare<br>2 3 4<br>9 10 11<br>16 17 18<br>23 24 25<br>30 31 1<br>Bor<br>Mauvais<br>Sélectionner un<br>disponible |
| <mark>Rejoindr</mark><br>En savoir plu | Emplacement<br>re la réunior<br>is sur Teams   Opt                                                     | Réunion Microso<br>Microsoft                                  | ft Tearns                      |                                                   |           |                  |                              |          |         | E Re                                                                               | scherche de s               | alles             | (Aucune)<br>Heures suggéri<br>11:30 - 12:30<br>Aucun conflit                                                                 |

Une fenêtre « Nouvelle réunion » s'ouvre avec dans le corps du message un lien « Rejoindre la réunion Microsoft Teams »

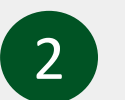

3

4

Remplir les champs utiles : Titre, Heure de début, Heure de fin

Ajouter les invités y compris externes à votre organisation

Envoyer l'invitation

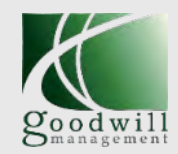

### **Planifier un réunion Teams**

| 0 B × =                                                                                                    |                           |                                 |                                     | Emilie Resto                       | ut - Calendrier - Archive en lig | ne - emilie.restout@goodwill-ma                              |
|----------------------------------------------------------------------------------------------------|---------------------------|---------------------------------|-------------------------------------|------------------------------------|----------------------------------|--------------------------------------------------------------|
| Fichier Accueil Envoi/réc                                                                                                    | eption Doss               | ier Affichage Dé                | veloppeur Aide No                   | orton Q Recherche                  | r des outils adaptés             | -                                                            |
| Nouveau Nouvelle Nouveaux<br>rendez-vous réunion ~ éléments ~                                                                                                    | Nouvelle<br>réunion Teams | Aujourd'hui 7 prochain<br>jours | s Jour Semaine Semair<br>de travail | ne Mois Affichage<br>Planification | Ouvrir le calendrier ~ Dar cou   | alendrier Partager le Publier en<br>mier calendrier ligne te |
| Nouveau                                                                                                    | Réunion Teams             | Atteindre                       | rs Organi                           | ser 🕠 Gér                          | er les calendriers               | Partager                                                     |
| IU MA ME JE VE SA DI                                                                                                    | Ì 🛛 🕨                     | 30 mars - 3 avril               | 2020 Paris, Ville de                | Paris - Aujourd'h<br>17°C/7°C      | ui 🛆 Demain 🗠<br>12°C/5°C        | dimanche<br>11°C/1°C<br>Rechercher dau                       |
| 14 30 31 1 2 3 4 5                                                                                                    | Cal                       | endrier - Archive en ligne -    | emilie.restout@goodwill-man         | agement.com 🗙                      |                                  |                                                              |
| 15 6 7 8 9 10 11 12                                                                                                    | LU                        | NDI                             | MARDI                               | MERCREDI                           | JEUDI                            | VENDREDI                                                     |
| 16         13         14         15         16         17         18         19           17         20         21         22         23         24         25         26 | 30                        |                                 | 31                                  | 1                                  | 2                                | 3                                                            |
| 18 27 28 29 30 1 2 3                                                                                                    |                           |                                 |                                     |                                    |                                  |                                                              |
| 19 4 5 6 7 8 9 10                                                                                                    | 08                        |                                 |                                     |                                    |                                  |                                                              |
| Calendrier - Archive en I                                                                                                    | 00                        |                                 |                                     |                                    |                                  |                                                              |
| Calendar                                                                                                    | 09                        |                                 |                                     |                                    |                                  |                                                              |
| <ul> <li>Event - Archive en ligne</li> <li>Mailings - Archive en lig</li> </ul>                                                                                           | 10                        | -                               | Test-réu                            |                                    |                                  |                                                              |
| Organisation                                                                                                    | 11                        |                                 |                                     |                                    |                                  |                                                              |
| Calendrier - communicat                                                                                                    |                           |                                 |                                     |                                    |                                  |                                                              |
| Anniversaires - communi                                                                                                    | 12                        |                                 |                                     |                                    |                                  |                                                              |
| Calendrier réseaux socia                                                                                                    | 13                        |                                 |                                     |                                    |                                  |                                                              |
| > Autres calendriers                                                                                                    | 14 tə                     |                                 |                                     |                                    |                                  | > Sig                                                        |

La réunion est désormais planifiée, tous les participants pourront assister à la réunion Teams grâce au lien disponible en ouvrant la réunion !

#### REMARQUE

Dans le cadre d'une réunion déjà planifiée, seul l'organisateur de la réunion peut ajouter un lien Teams, simplement en ouvrant le rendez-vous et en suivant l'étape 1 !

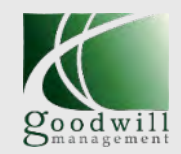

## Ajouter un lien Teams à une réunion existante (réservé aux organisateurs)

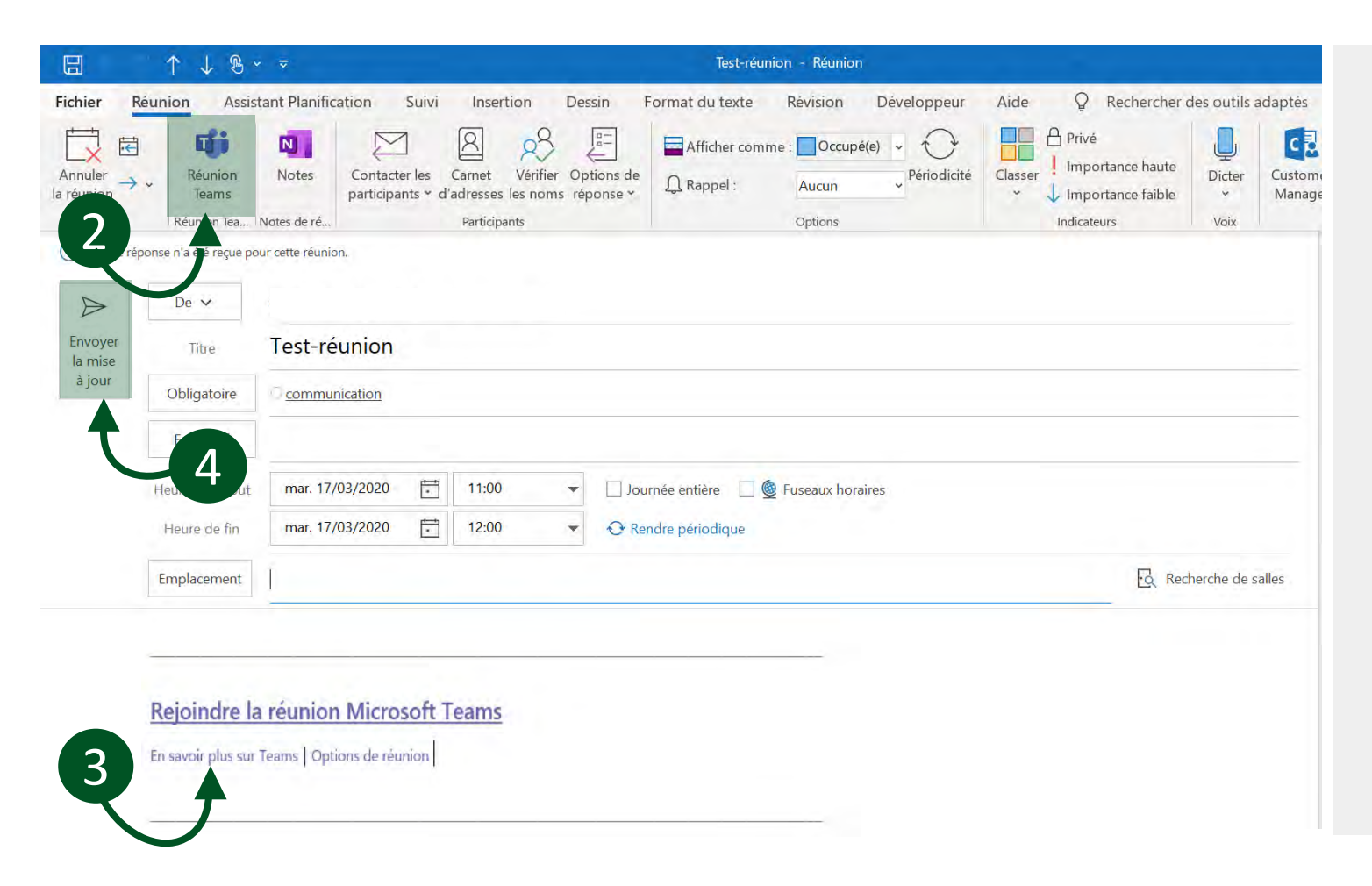

Depuis l'application Outlook et son onglet calendrier :

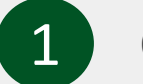

Ouvrir la réunion

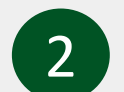

Cliquer sur Nouvelle réunion Teams

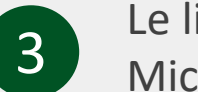

Le lien de connexion Microsoft Teams

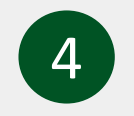

Envoyer la mise à jour de l'invitation

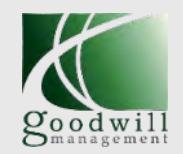

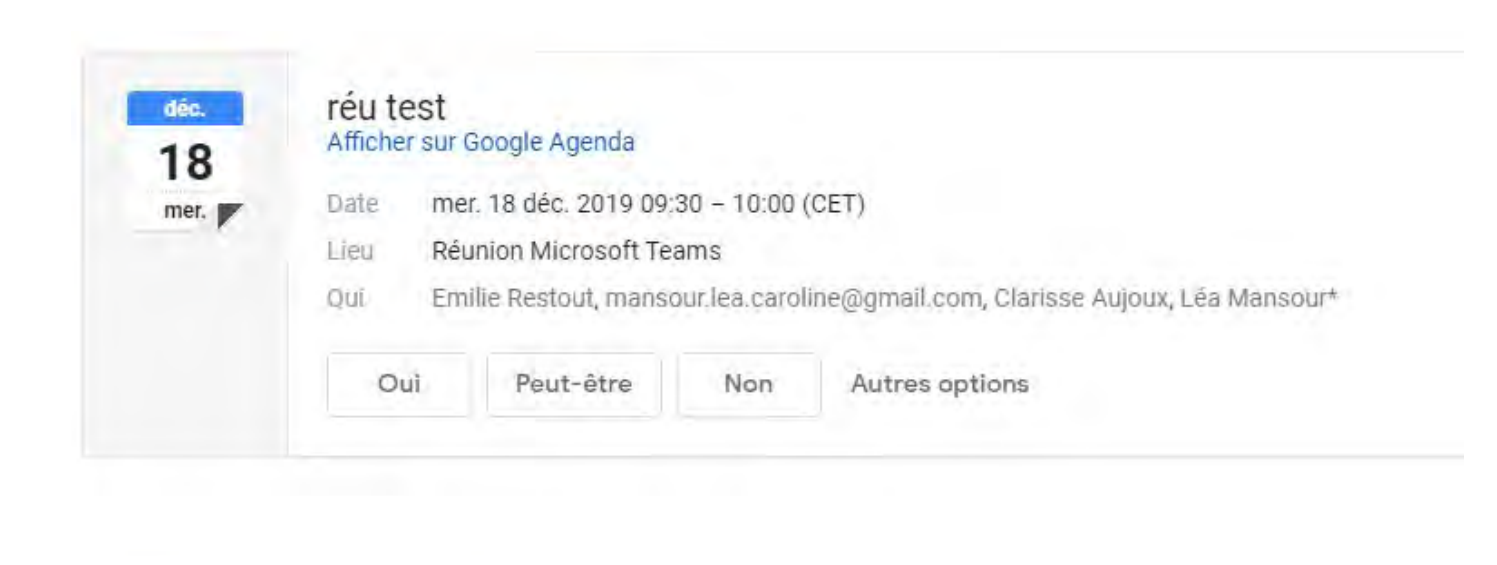

Rejoindre la réunion Microsoft Teams

Teams vous permet également d'inviter vos partenaires à une visio-conférence, même s'il ne possède pas l'outil Teams.

Voici un tuto pour les aider à se connecter :

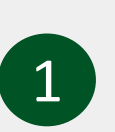

Votre partenaire doit ouvrir l'invitation depuis son application de messagerie

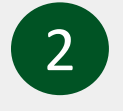

Invitez-le à cliquer sur le lien Rejoindre la réunion Microsoft Teams

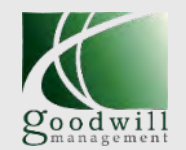

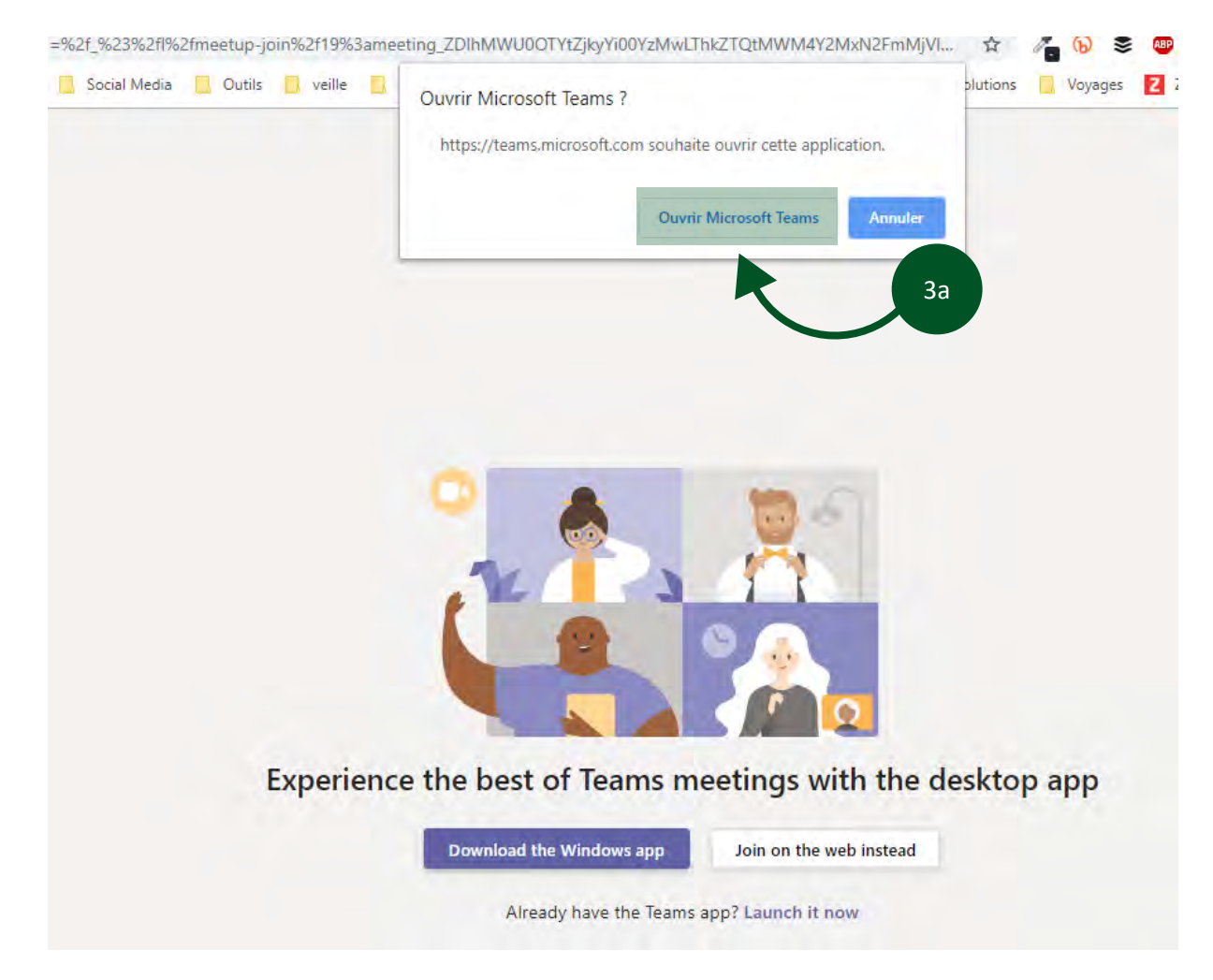

Option 1 : votre partenaire utilise lui aussi la suite Office 365 et l'application Teams est déjà installée sur son ordinateur.

Après avoir cliqué sur le lien précédent, un popup devrait apparaître dans le navigateur de votre partenaire pour lui proposer d'ouvrir direct l'application.

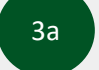

Cliquer sur ouvrir Microsoft Teams

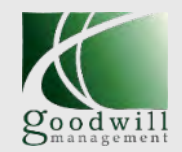

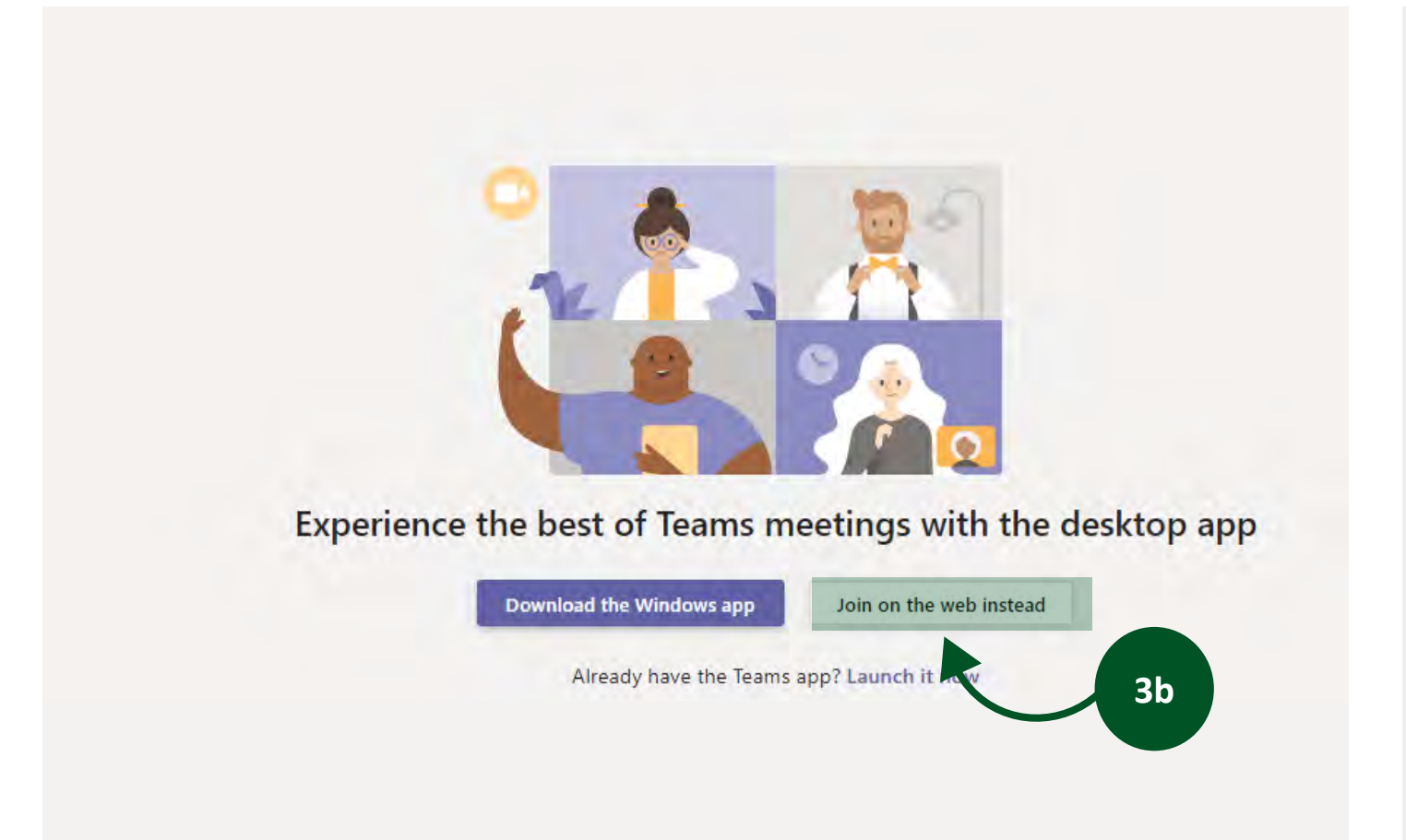

Option 2 : votre partenaire ne possède pas l'application Teams sur son ordinateur.

Après avoir cliqué sur le lien précédent, il aura alors deux options possibles, installer l'application Windows app ou cliquer sur Join on the web instead, ce qui lui permet de suivre la visio-conférence en ligne sans téléchargement. Cette seconde option est à privilégier.

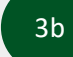

Cliquer sur Join on the web instead

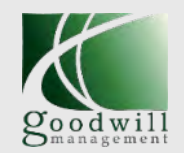

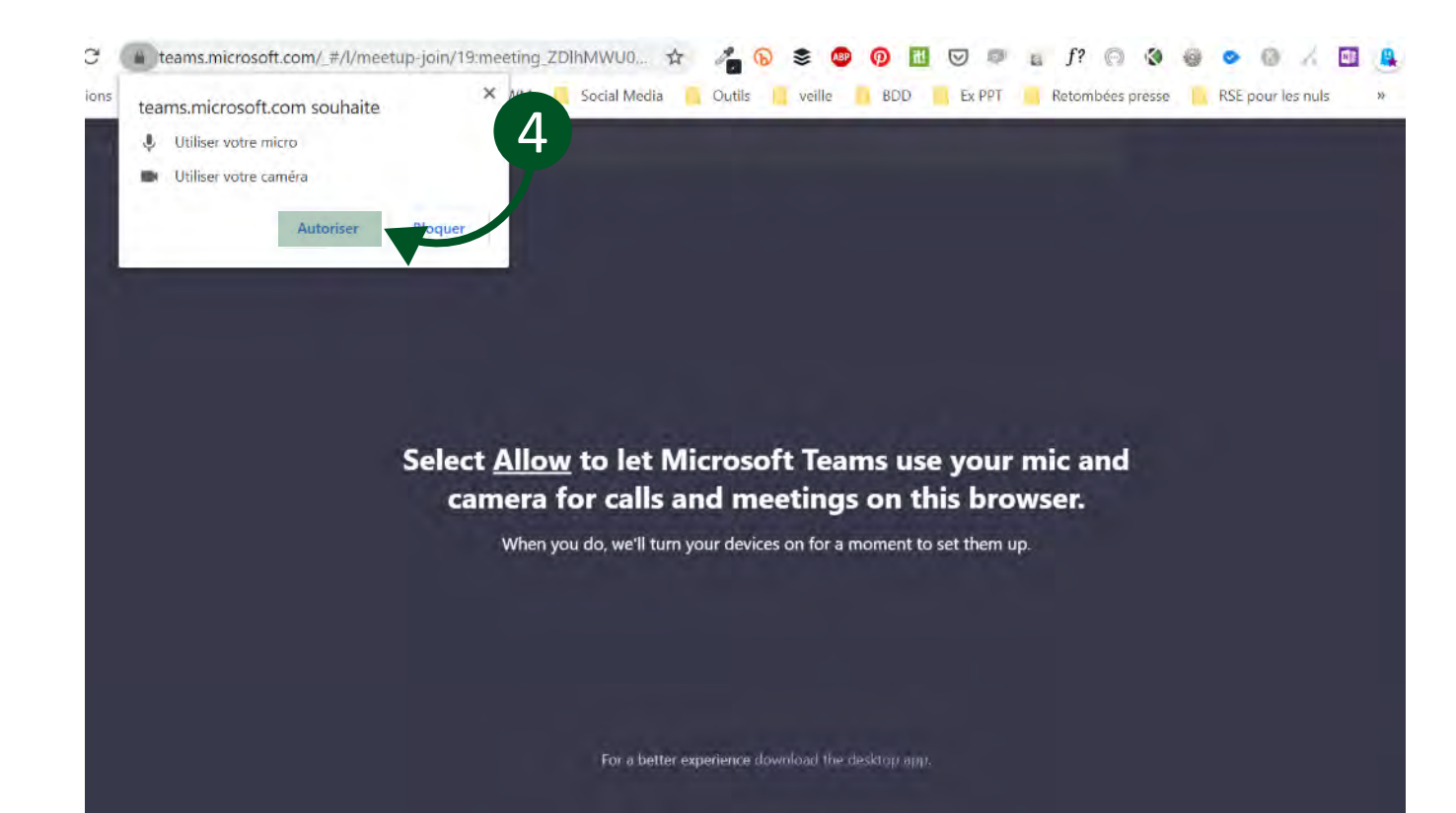

Ensuite le partenaire devra autoriser Microsoft Teams à utiliser son micro et sa caméra.

Il pourra bien entendu choisir ensuite de la activer ou non par la suite

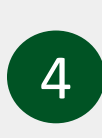

Votre partenaire doit ouvrir l'invitation depuis son application de messagerie

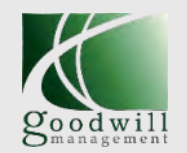

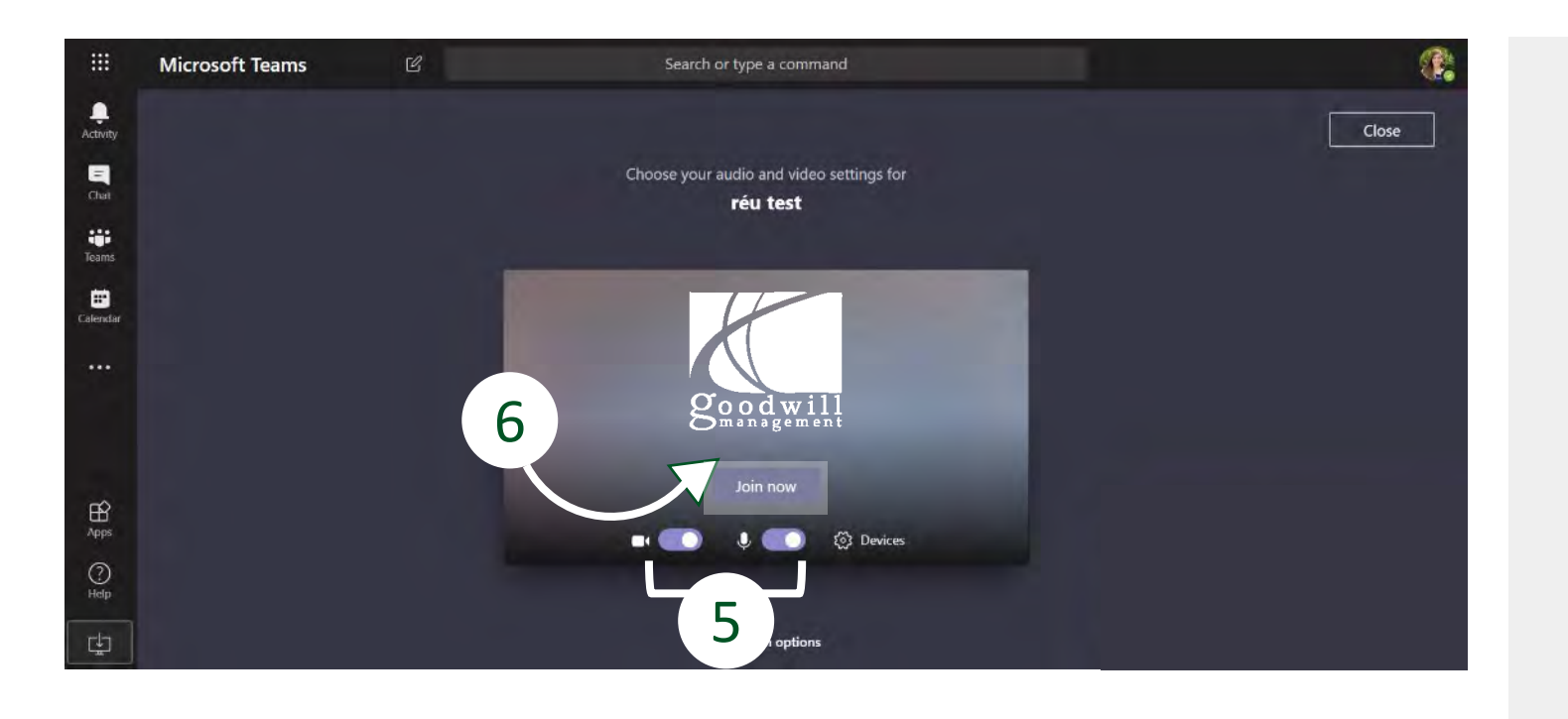

Nous y sommes, voici la salle d'attente avant d'entrer en réunion, c'est à ce moment que votre partenaire peut choisir ou non d'activer le son et sa webcam.

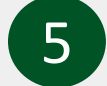

Activer ou non la vidéo ou le son

6

C'est l'heure, cliquez sur *Join now* pour rejoindre la réunion

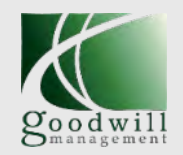

00:06 Temps de l'appel  $\swarrow$ Caméra non activée Ŷ Microphone activé ♠ Partage d'écran Autres actions ... Afficher/masquer E la conversation Afficher les සී participants Raccrocher

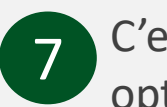

C'est fait ! Votre partenaire a rejoint la visioconférence, avec les options de communication détaillées en page 30.

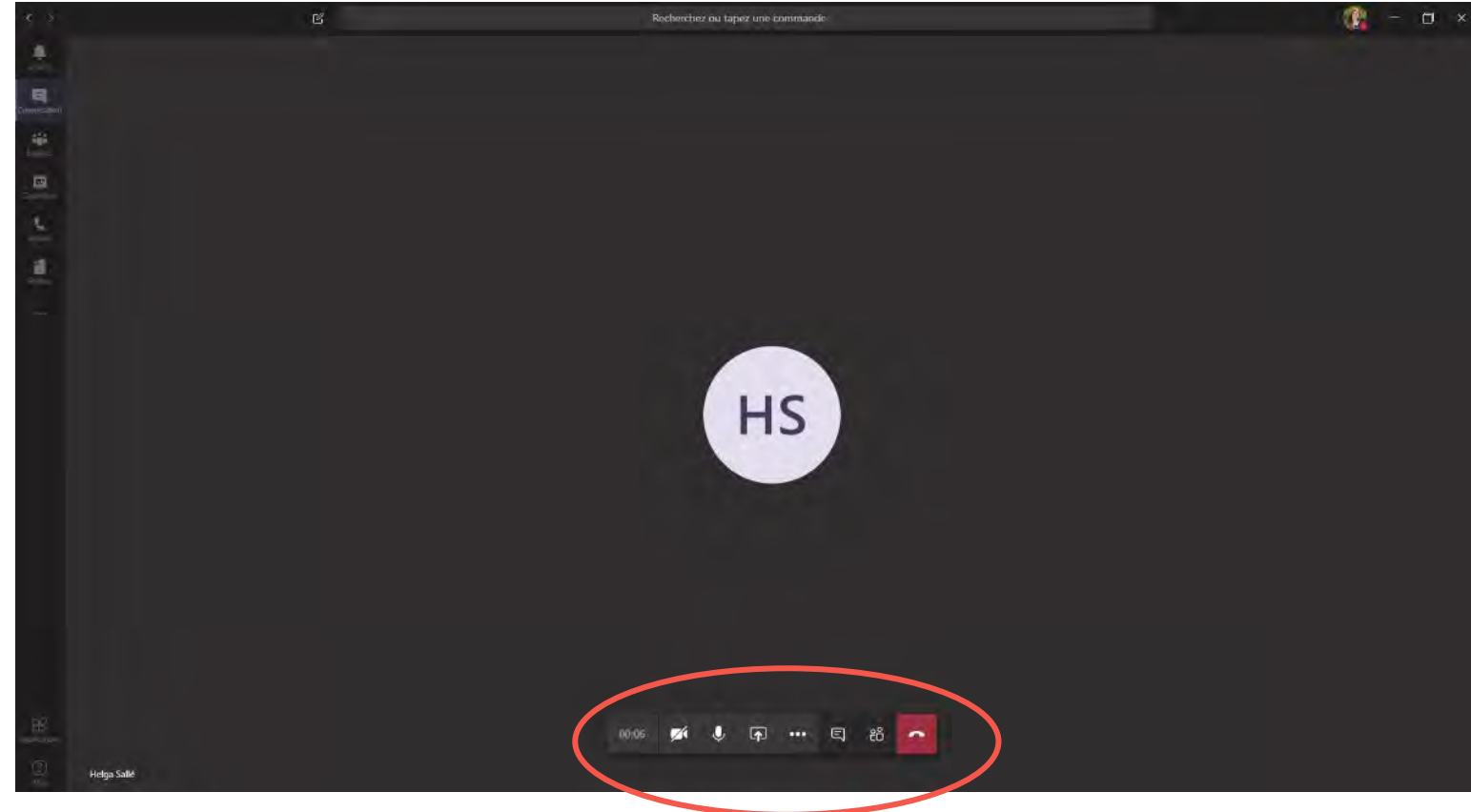

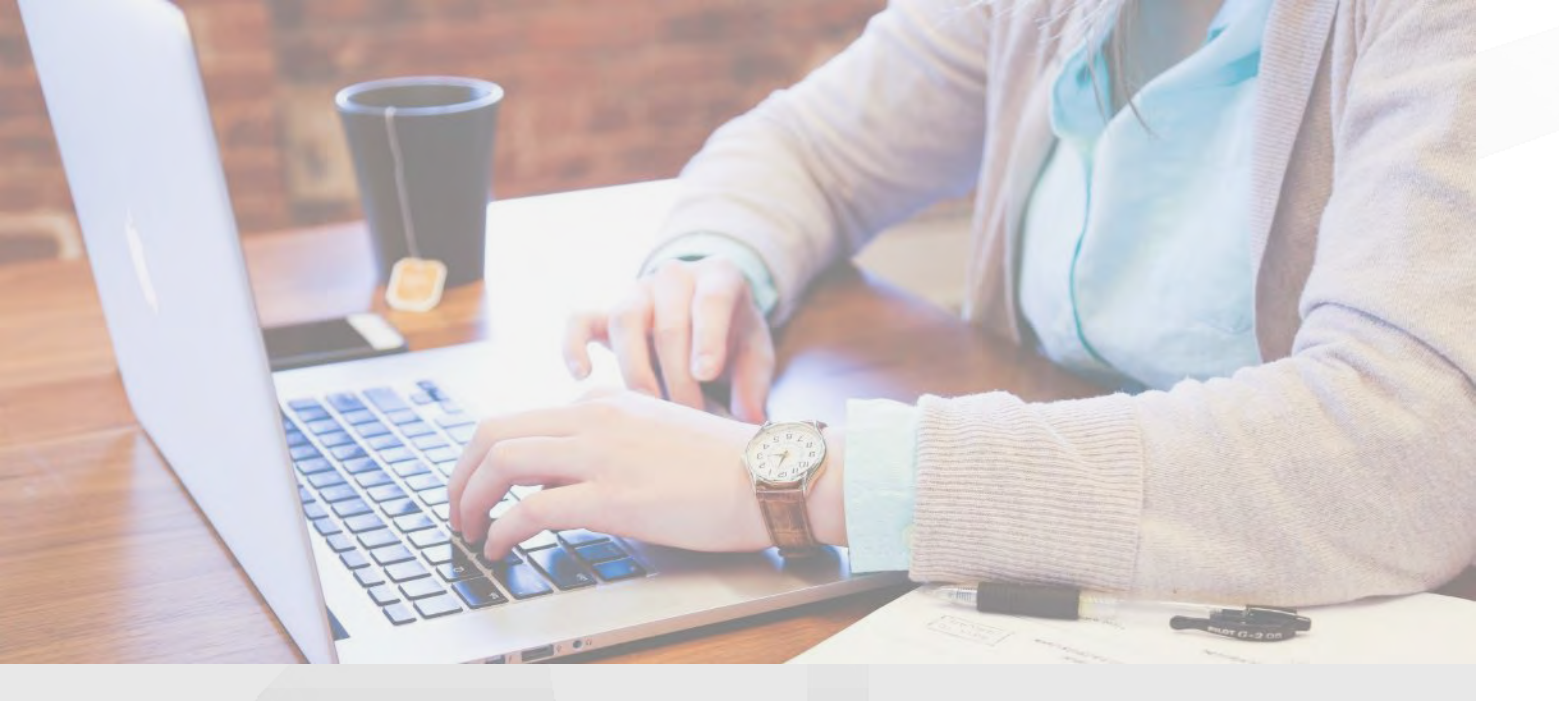

## RESSOURCES

Documents utiles Tutoriels pour outils collaboratifs

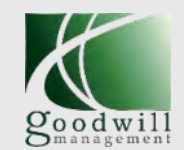

- Association nationale des DRH, Coronavirus Covid-19 : les ressources utiles pour les RH
- <u>Management, JT le journal du télétravail : télétravail et droit du travail (podcast)</u>
- <u>CGET, teletravailler.fr (site gouvernemental pour informer sur le télétravail en France)</u>
  - Modèles de chartes de télétravail
- Cadres CFDT, Guide pour négocier et organiser le télétravail
- Manager-Go, Mettre en place la méthode Pomodoro
- <u>Taleming</u>, Liste collaborative de ressources pour occuper ses enfants pendant le confinement
- ZEVillage, Guide du télétravail pour survivre au confinement

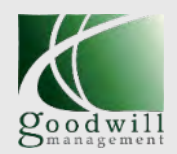

## **RESSOURCES UTILES**

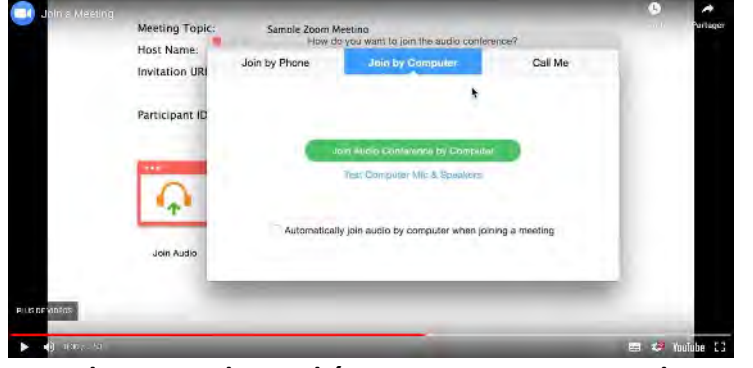

Didacticiels vidéos pour apprendre à utiliser Zoom

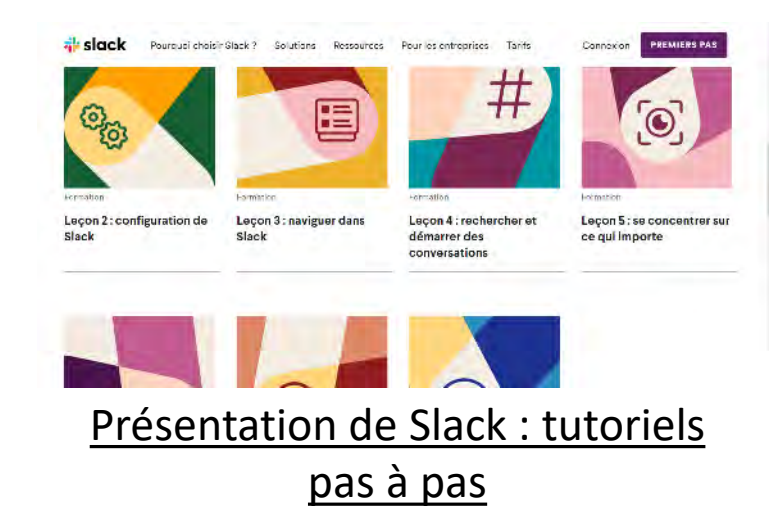

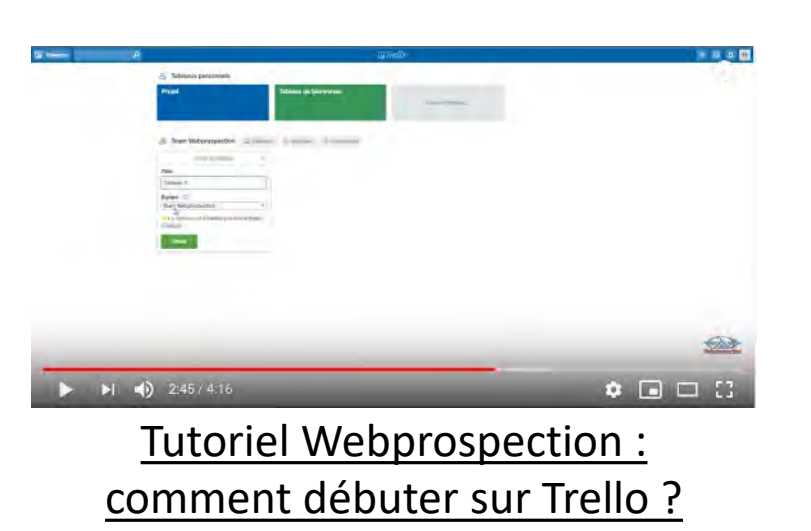

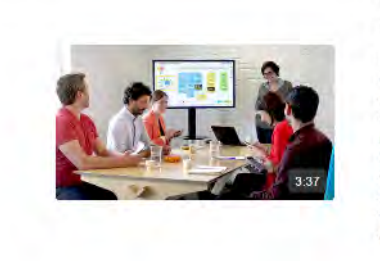

#### Meeting : la réunion hebdomadaire

Synchronisez toute votre équipe en 30 minutes et découvrez comment procéder grâce à Klaxoon. Connexion au Meeting. échange avec les Live Questions, partage des actions de la semaine avec l'app Brainstorm, recueil des feedbacks de l'équipe avec une question de Sondage, compte-rendu automatique... Tout y est pour rendre votre réunion d'équipe efficace !

#### Brainstorm

#### Tutoriels de la suite d'apps Klaxoon

SharePoint ou sur Sites sur la barre de navigation du lanceur d'applications ou sur la barre supérieure, Cela vous permettra d'accèder à SharePoint SharePoint Server 2016 Office 365 SharePoint ACCULU NOUVEAU TOU 24 -SharePoint Server 2013 enner Firebrive Str

Prise en main de Sharepoint

SharePoint Online

02

Après avoir indiqué le titre, le lieu et la description au sein de votre invitation de réunion de travail. complètez le reste des cases avec votre prénom et l'adresse mail à laquelle vous souhaitez recevoir l'URL gènèrée pour votre réunion en ligne. Continuez ensuite la procédure pour passer à la deuxième étape, qui consiste à sélectionner les jours qui vous conviennent pour planifier la réunion ainsi que l'horaire à laquelle vous souhaitez convier vos collègues.

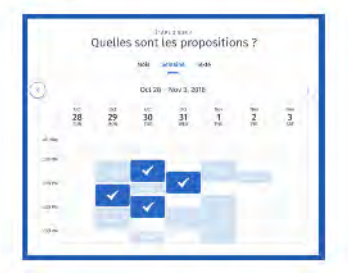

Planifier une réunion de travail avec Doodle

Labellisé depuis 2014

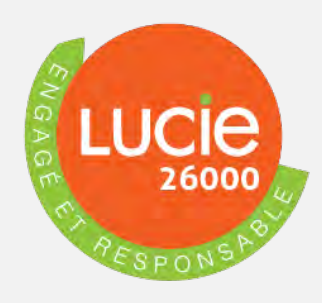

RSE Positive

Alan Fustec – Président Fondateur

CONTACT

alan.fustec@goodwill-management.com +33 (0) 6 63 58 54 14

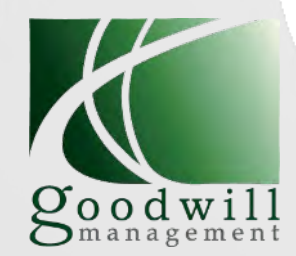

46 boulevard de Sébastopol – 75003 Paris goodwill-management.com +33 (0)1 49 26 05 49

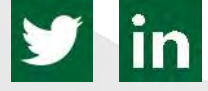